Ó^dã∿à•æ)|^ãč}\* Á Á ŠOENÖOEÁÒ&[|ã]^ÁÙcæ¦^åããa[}}ÁÜÒÁG¢¢

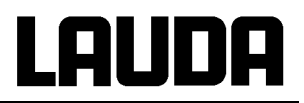

### Betriebsanleitung

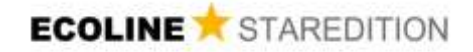

Kältethermostate RE 204, RE 205, RE 206, RE 207, RE 210, RE 212, RE 220

Originalbetriebsanleitung Vor Beginn aller Arbeiten Anleitung lesen! Ausgabe 01/2018 f ersetzt 05/2017 e, 04/2017 d, 10/2008, 08/05, 06/04 YACD0060 LAUDA DR. R. WOBSER GMBH & CO. KG Pfarrstraße 41/43 97922 Lauda-Königshofen Deutschland Telefon: +49 (0)9343 503-0 Fax: +49 (0)9343 503-222 E-Mail <u>info@lauda.de</u> Internet <u>http://www.lauda.de</u>

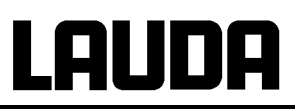

#### Vorangestellte Sicherheitshinweise

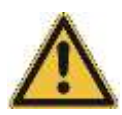

Bevor Sie das Gerät bedienen, lesen Sie bitte alle Anweisungen und Sicherheitshinweise genau durch. Falls Sie Fragen haben, rufen Sie uns bitte an!

Befolgen Sie die Anweisungen über Aufstellung, Bedienung etc., nur so kann eine unsachgemäße Behandlung des Geräts ausgeschlossen werden und ein voller Gewährleistungsanspruch erhalten bleiben.

- Gerät vorsichtig transportieren!
- Das Gerät darf niemals gekippt werden oder kopfüber stehen!
- Gerät und Geräteinneres können beschädigt werden:
- durch Sturz
- durch Erschütterung.
- Das Gerät darf nur von unterwiesenem Fachpersonal betrieben werden! Der Bediener muss volljährig sein, nicht volljährige Personen dürfen nur unter Aufsicht einer unterwiesenen und volljährigen Fachkraft das Gerät bedienen.
- Gerät nie ohne Badflüssigkeit betreiben!
- Gerät nicht in Betrieb nehmen, wenn
- es beschädigt oder undicht ist
- das Netzkabel beschädigt ist.
- Gerät ausschalten und Netzstecker ziehen bei:
- Service- und Reparaturarbeiten
- Bewegen des Geräts!
- Bad entleeren, bevor das Gerät bewegt wird!
- Das Gerät darf nicht technisch verändert werden!
- Service- und Reparaturarbeiten nur von Fachkräften durchführen lassen!

Die Betriebsanleitung enthält zusätzliche Sicherheitshinweise, die mit einem Dreieck mit Ausrufezeichen gekennzeichnet sind. Anweisungen sorgfältig lesen und befolgen! Nichtbeachtung kann beträchtliche Folgen nach sich ziehen, wie z.B. Beschädigung des Geräts, Personen- oder Sachschäden!

#### Technische Änderungen vorbehalten!

#### Inhaltsverzeichnis

|   | Voran<br>Inhali | ORANGESTELLTE SICHERHEITSHINWEISE |                                                  |            |  |  |  |
|---|-----------------|-----------------------------------|--------------------------------------------------|------------|--|--|--|
| 1 | SIC             | SICHERHEITSHINWEISE               |                                                  |            |  |  |  |
|   | 1.1             | Allgeme                           | INE SICHERHEITSHINWEISE                          | 8          |  |  |  |
|   | 1.2             | SONSTIG                           | E SICHERHEITSHINWEISE                            | 9          |  |  |  |
|   | 1.3             | EU-KONF                           | ORMITÄT                                          | 9          |  |  |  |
| 2 | KU              | RZANLEI                           | ۲UNG                                             | 10         |  |  |  |
| 3 | BEI             | DIEN- UN                          | D FUNKTIONSELEMENTE                              | 12         |  |  |  |
| 4 | GEF             | RÄTEBES                           | CHREIBUNG                                        | 13         |  |  |  |
|   | 41              |                                   | NGSBEDINGLINGEN                                  | 13         |  |  |  |
|   | 4.1             | GERÄTET                           | YPEN                                             | 13         |  |  |  |
|   | 4.3             | BADGEFÄ                           | ßE                                               |            |  |  |  |
|   | 4.4             | PUMPE                             |                                                  | 13         |  |  |  |
|   | 4.5             | MATERIA                           |                                                  | 14         |  |  |  |
|   | 4.6             | TEMPERA                           | TURANZEIGE, REGELUNG UND SICHERHEITSKREIS        | 14         |  |  |  |
|   | 4.7             | PROGRAM                           | /MGEBER                                          | 14         |  |  |  |
|   | 4.8             | SCHNITTS                          | STELLEN                                          | 14         |  |  |  |
|   | 4.9             | KÜHLAGO                           | REGAT                                            | 15         |  |  |  |
| 5 | AUS             | SPACKEN                           | ۹                                                | 16         |  |  |  |
| 6 | VO              | RBEREIT                           | UNGEN                                            | 17         |  |  |  |
|   | 61              | ZUSAMME                           |                                                  | 17         |  |  |  |
|   | 6.2             |                                   | IND FNTI FEREN                                   | 17         |  |  |  |
|   | 6.3             | TEMPERI                           | 2 PERIEREL ÜSSIGKEITEN UND SCHLAUCHVERBINDUNGEN  |            |  |  |  |
|   | 6.4             | .4 ANSCHLUSS EXTERNER VERBRAUCHER |                                                  |            |  |  |  |
| 7 | INBETRIEBNAHME  |                                   |                                                  |            |  |  |  |
|   | 7.1             | NETZANS                           | CHIUSS                                           |            |  |  |  |
|   | 7.2             | FINSCHALTEN                       |                                                  |            |  |  |  |
|   | 7.3             | SOLLWEF                           | RTEINSTELLUNG (EBENE 0)                          | 23         |  |  |  |
|   | 7.4             | MENÜFUN                           | INTIONEN                                         | 24         |  |  |  |
|   | 7.4.            | 1 Kält                            | emaschine                                        | 24         |  |  |  |
|   | 7.4.            | 2 Pun                             | npenleistung                                     | 25         |  |  |  |
|   | 7.4.            | 3 Eins                            | tellen der Sollwertauflösung                     | 26         |  |  |  |
|   | 7.4.            | 4 Prog                            | grammgeberebene (PGM)                            | 27         |  |  |  |
|   | 7.              | .4.4.1                            | Programmbeispiel                                 | 27         |  |  |  |
|   | 7.              | .4.4.2                            | Anzeigen/ Andern von Programmsegmenten           | 28         |  |  |  |
|   | 7.              | .4.4.3                            | Anzahl der Programmdurchläufe eingeben           | 30         |  |  |  |
|   | 7.              | .4.4.4                            | Starten des Programmgebers                       |            |  |  |  |
|   | 7.              | .4.4.5                            | Einfugen/ Loschen von Programmsegmenten          |            |  |  |  |
|   | 7.              | .4.4.6                            | Annalten/Fortsetzen des Programms                |            |  |  |  |
|   | /.<br>~ ~ ^     | .4.4./<br>5 Dom                   | beenden des Programms                            |            |  |  |  |
|   | 7.4.            | o Para<br>151                     | filieler                                         | 35<br>26   |  |  |  |
|   | 7               | .4.5.1<br>15.2                    | Einstellen der Nachstellzeit des PID-Reglers     |            |  |  |  |
|   | 7               | .+.J.Z<br>453                     | Linsteller der Schnittstelle                     | ،ریی<br>مح |  |  |  |
|   | 7               | 454                               | Finstellen der Baudrate (serielle Schnittstelle) |            |  |  |  |
|   | 7               | 455                               | Anwenderkalibrierung                             | ວອ<br>ຊດ   |  |  |  |
|   | 7.5             | Warn-11                           | ND SICHERHEITSFUNKTIONEN                         |            |  |  |  |
|   | 7.5             | 1 Ühe                             | rtemperaturschutz und Überprüfung                |            |  |  |  |
|   |                 |                                   |                                                  |            |  |  |  |

|    | 7.5.2   | Unterniveauschutz und Kontrolle                   | 42 |
|----|---------|---------------------------------------------------|----|
|    | 7.5.3   | Pumpenmotorüberwachung                            | 42 |
|    | 7.5.4   | Anschluss Neutralkontakt "Sammelstörung" 31 N     | 43 |
|    | 7.5.5   | Weitere Fehlermeldungen                           | 43 |
| 7  | .6 Ser  | IELLE SCHNITTSTELLEN RS 232, RS 485               | 44 |
|    | 7.6.1   | RS 232 Schnittstelle                              | 44 |
|    | 7.6.2   | RS 485 Schnittstelle                              | 45 |
|    | 7.6.3   | Schreibbefehle (Datenvorgabe an den Thermostaten) | 47 |
|    | 7.6.4   | Lesebefehle (Datenanforderung vom Thermostaten)   | 47 |
|    | 7.6.5   | Fehlermeldungen                                   | 48 |
|    | 7.6.6   | Treiber-Software für LABVIEW <sup>®</sup>         | 48 |
| 8  | INSTAN  | DHALTUNG                                          | 49 |
| 8  | .1 REIN | NIGUNG                                            | 49 |
| 8  | 8.2 WAF | RTUNG UND REPARATUR                               | 49 |
|    | 8.2.1   | Wartung des Kälteaggregates                       | 50 |
|    | 8.2.2   | Reparatur- und Entsorgungshinweis                 | 50 |
| 8  | 8.3 WAF | RTUNGSINTERVALLE                                  | 51 |
| 8  | 8.4 Prü | FUNG DER TEMPERIERFLÜSSIGKEIT                     | 51 |
| 8  | 3.5 ENT | SORGUNG DER VERPACKUNG                            | 51 |
| 8  | 6.6 Ers | ATZTEILBESTELLUNG, TYPENSCHILD UND SERVICEADRESSE | 52 |
| 9  | ZUBEHĊ  | ÖR                                                | 53 |
| 10 | TECHNI  | SCHE DATEN                                        | 54 |
| 11 | SCHALT  | PLÄNE                                             | 60 |
| 12 | ROHRLE  | EITUNGSPLÄNE                                      | 64 |
|    | Bestät  | tigung                                            |    |

#### Besondere Symbole:

| $\mathbf{\Lambda}$ | Vorsicht: | Dieses Zeichen wird benutzt, wenn es durch<br>unsachgemäße Handhabung zu Personenschäden<br>kommen kann.                |
|--------------------|-----------|----------------------------------------------------------------------------------------------------|
| <b>B</b>           | Hinweis:  | Hier soll auf etwas Besonderes aufmerksam gemacht<br>werden. Beinhaltet unter Umständen den Hinweis auf<br>eine Gefahr. |
| $\Rightarrow$      | Verweis   | Weist auf weitere Informationen in anderen Kapiteln hin.                                                                |

#### 1 Sicherheitshinweise

#### 1.1 Allgemeine Sicherheitshinweise

Mit einem Laborthermostat werden Flüssigkeiten bestimmungsgemäß erhitzt, gekühlt und umgepumpt. Daraus resultieren Gefahren durch hohe und niedrige Temperaturen, Feuer und die allgemeinen Gefahren aus der Anwendung der elektrischen Energie.

Der Anwender ist durch die Anwendung der zutreffenden Normen weitgehend geschützt.

Weitere Gefahrenquellen können sich aus der Art des Temperiergutes ergeben, z.B. bei Über- oder Unterschreiten gewisser Temperaturschwellen oder bei Bruch des Behälters und Reaktion mit der Temperierflüssigkeit.

Alle Möglichkeiten zu erfassen, ist nicht möglich. Sie bleiben weitgehend im Ermessen und unter Verantwortung des Betreibers gestellt.

Die Geräte dürfen nur bestimmungsgemäß, wie in dieser Betriebsanleitung beschrieben, verwendet werden. Dazu gehört der Betrieb durch unterwiesenes Fachpersonal.

Die Geräte sind <u>nicht</u> für den Gebrauch unter medizinischen Bedingungen entsprechend DIN EN 60601-1 beziehungsweise IEC 601-1 ausgelegt!

| Einstufung gemäß EMV-Anforderungen DIN EN 61326-1                                                      |                              |                                    |                                 |  |  |
|----------------------------------------------------------------------------------------------------|------------------------------|------------------------------------|---------------------------------|--|--|
| Gerät Störfestigkeit                                                                                   |                              | Emissionsklasse                    | Netzanschluss Kunde             |  |  |
| Kältethermostat<br>Ecoline Staredition<br>RE 204, RE 205,<br>RE 206, RE 207,<br>RE 210, RE 212, RE 220 | Typ 2 nach<br>DIN EN 61326-1 | Emissionsklasse B<br>nach CISPR 11 | weltweit<br>keine Einschränkung |  |  |

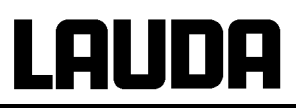

#### 1.2 Sonstige Sicherheitshinweise

- Geräte nur an geerdete Netzsteckdose anschließen.
- Teile der Badabdeckung können bei höheren Betriebstemperaturen Oberflächentemperaturen über 70 °C annehmen. Vorsicht bei Berührung!
- Geeignete Schläuche verwenden (⇒ Kapitel 6.3).
- Schläuche mit Hilfe von Schlauchklemmen gegen Abrutschen sichern. Ein Abknicken der Schläuche ist zu vermeiden!
- Schläuche von Zeit zu Zeit auf eventuelle Materialermüdung überprüfen!
- Wärmeträgerschläuche und andere heiße Teile dürfen nicht mit dem Netzkabel in Berührung kommen!
- Bei Verwendung des Thermostaten als Umwälzthermostat kann durch Schlauchbruch heiße Flüssigkeit austreten und zu einer Gefahr für Person und Material werden.
- Wird kein externer Verbraucher angeschlossen muss der Druckstutzen verschlossen (Verschlussstopfen benutzen) oder mit dem Rücklaufstutzen kurzgeschlossen sein.
- Die Wärmeausdehnung der Badöle bei steigender Badtemperatur beachten!
- Je nach verwendeter Badflüssigkeit und Betriebsart können toxische Dämpfe entstehen. Für geeignete Absaugung sorgen!
- Bei Wechsel der Badflüssigkeit von Wasser auf Wärmeträger für Temperaturen über 100 °C alle Wasserreste, auch aus Schläuchen und Verbrauchern sorgfältig entfernen, sonst → Verbrennungsgefahr durch Siedeverzüge!
- Vor Reinigung, Wartung oder Bewegen des Thermostats Netzstecker ziehen!
- Reparaturen im Steuerteil nur von Fachkräften durchführen lassen!
- Werte f
  ür Temperaturkonstanz und Anzeigegenauigkeit gelten unter normalen Bedingungen nach DIN 12876. Elektromagnetische Hochfrequenzfelder k
  önnen in speziellen F
  ällen zu ung
  ünstigeren Werten f
  ühren. Die Sicherheit wird nicht beeintr
  ächtigt!

#### 1.3 EU-Konformität

#### **EU-Konformität**

Das Gerät entspricht den grundlegenden Sicherheitsanforderungen und Gesundheitsanforderungen der nachfolgend aufgeführten Richtlinien.

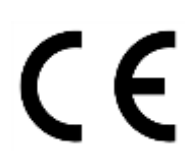

Maschinenrichtlinie 2006/42/EG

EMV-Richtlinie 2014/30/EU

LAUDA DR. R. WOBSER GMBH & CO. KG – Pfarrstraße 41/43 – 97922 Lauda-Königshofen – Deutschland

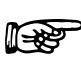

Das Gerät fällt nicht unter die Druckgeräterichtlinie 2014/68/EU, da das Gerät maximal in die Kategorie 1 eingestuft ist und durch die Maschinenrichtlinie erfasst wird.

#### 2 Kurzanleitung

Diese Kurzanleitung soll Ihnen einen schnellen Einstieg in die Bedienung des Gerätes geben. Für den sicheren Betrieb der Thermostate ist es jedoch unbedingt erforderlich, die ganze Anleitung sorgfältig zu lesen und die Sicherheitshinweise zu beachten!

- Geräte aufbauen bzw. komplettieren (⇒ Kapitel 6). Anschluss der Schlauchverbindungen beachten (⇒ Kapitel 6.1 und 6.4).
- Geräte mit entsprechenden Badflüssigkeiten füllen (⇒ Kapitel 6.3). Die Geräte sind für den Betrieb mit nichtbrennbaren und brennbaren Flüssigkeiten gem. DIN EN 61010-2-010 ausgelegt. → Füllhöhe beachten! (⇒ Kapitel 6.2)
- 3. Gerät nur an Steckdose mit Schutzleiter anschließen. Angaben auf dem Typenschild mit der Netzspannung vergleichen.

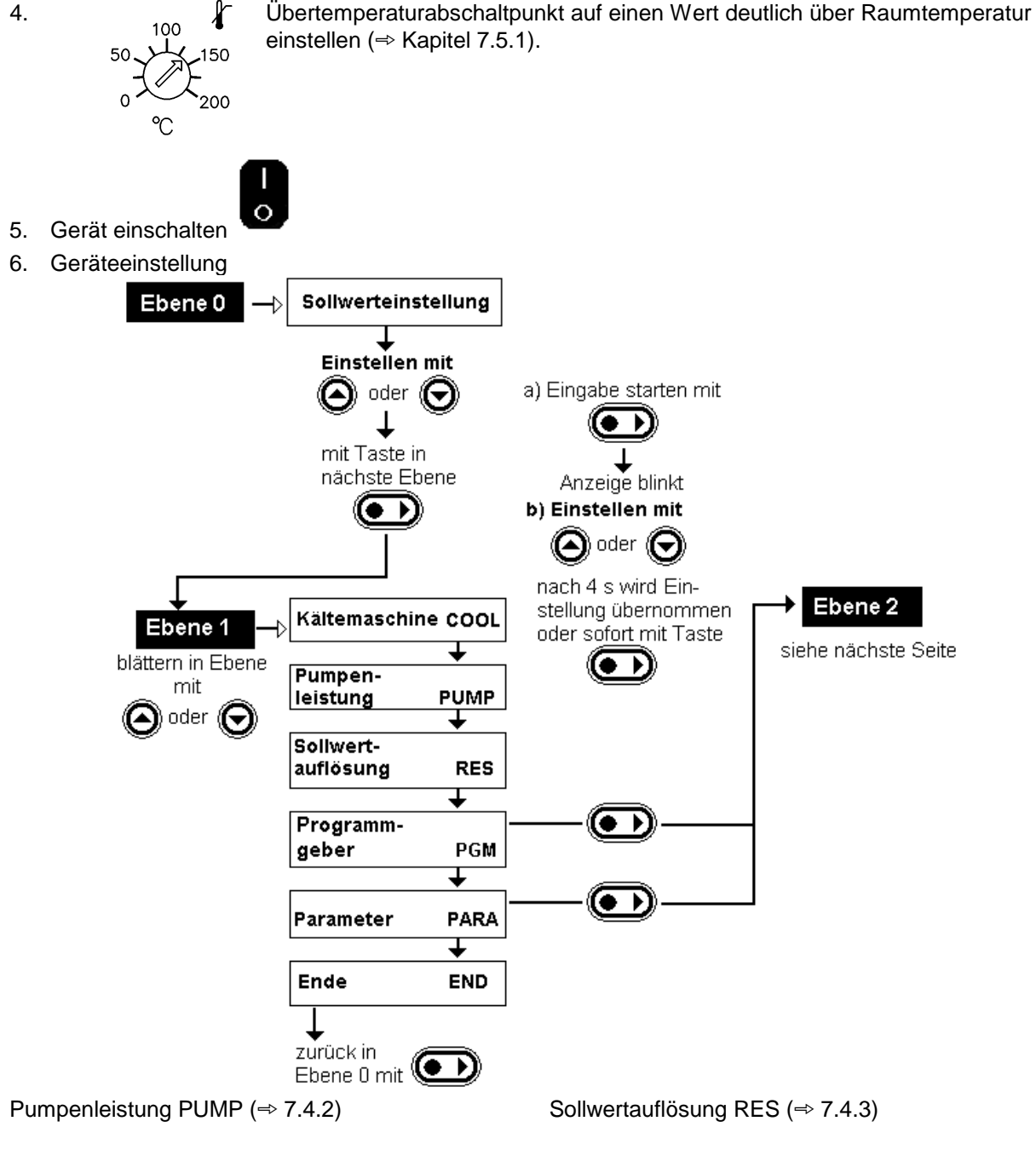

Kurzanleitung

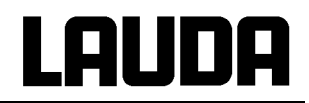

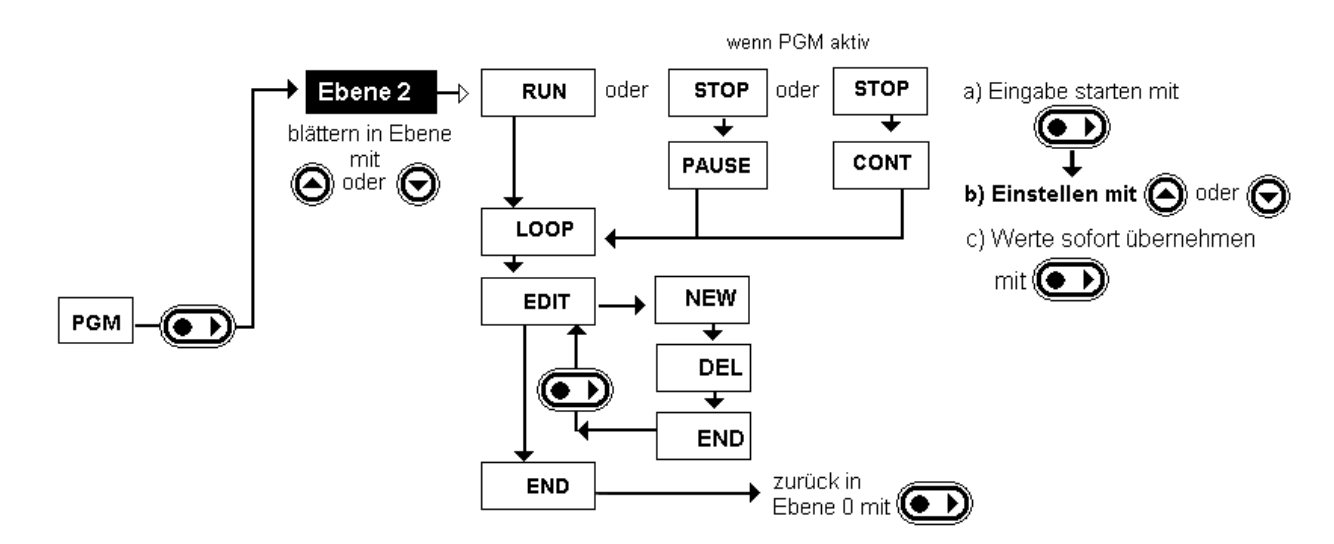

Programmgeber PGM (⇒ 7.4.4)

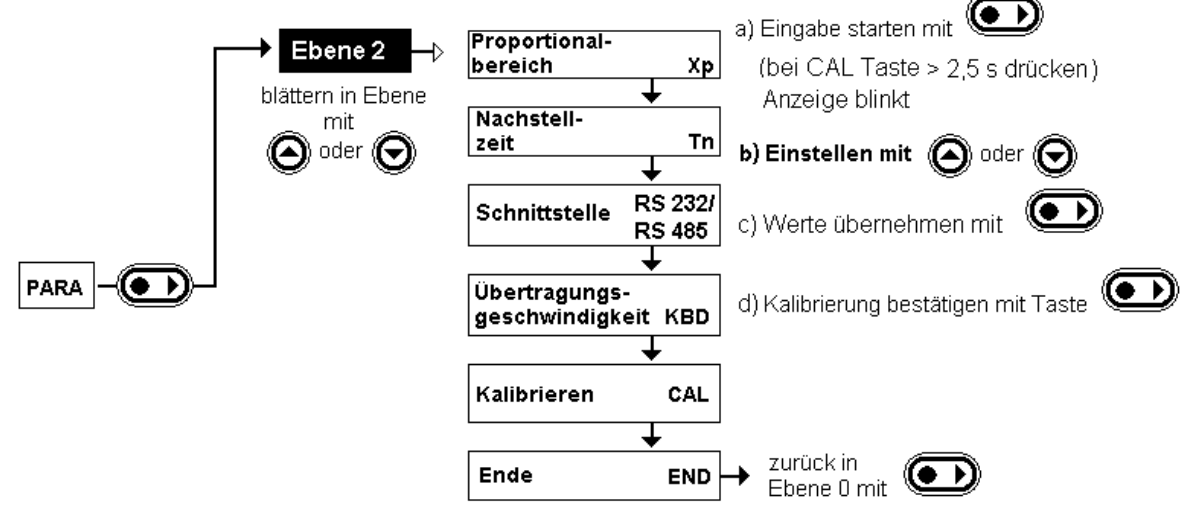

Parameter PARA (⇒ 7.4.5)

#### 3 Bedien- und Funktionselemente

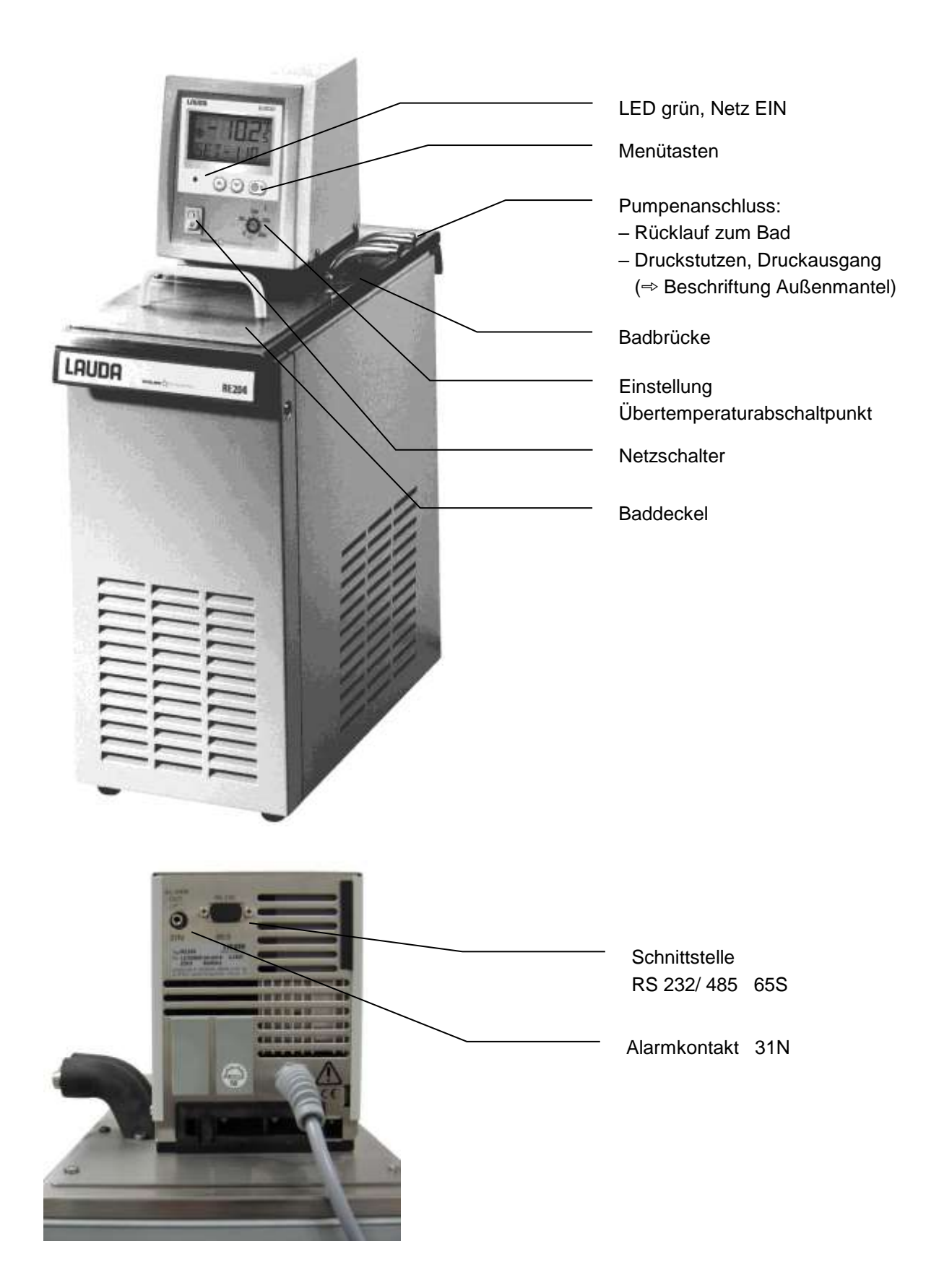

#### 4 Gerätebeschreibung

#### 4.1 Umgebungsbedingungen

Die Verwendung des Temperiergerätes ist nur unter den in DIN EN 61010-2-010 und DIN EN 61010-1 angegeben Bedingungen zulässig:

- Inbetriebnahme nur in Innenräumen.
- Höhe bis 2000 m über Meeresspiegel.
- Untergrund dicht, eben, rutschfest und nicht brennbar.
- Wandabstand einhalten (⇒ Kapitel 6.1 Zusammenbau und Aufstellen).
- Umgebungstemperatur (⇒ Kapitel 10 Technische Daten ).
   Die Einhaltung ist f
  ür einen fehlerfreien Betrieb unbedingt einzuhalten.
- Netzspannungsschwankungen (⇒ Kapitel 10 Technische Daten ).
- Höchste relative Luftfeuchte 80 % bis 31 °C und linear bis 40 °C auf 50 % abnehmend.
- Überspannungs-Kategorie II und Transitente Überspannungen gemäß der Kategorie II.
- Verschmutzungsgrad: 2.

#### 4.2 Gerätetypen

Die Typenbezeichnung der Ecoline – Kältethermostate setzt sich aus dem vorangestellten R (zur Kennzeichnung des Kältegeräts), der Regeleinheit E 200 und dem Typ der Bad- und Kühlungsbaugruppe zusammen.

Beispiel: Regeleinheit E 200 und Bad RE 007 ergibt Thermostattyp RE 207.

Der Typ RE 220 wird ohne Baddeckel geliefert. Baddeckel als Zubehör verfügbar. (⇒ Kapitel 9 Zubehör).

#### 4.3 Badgefäße

Die Geräte haben ein Edelstahl Badgefäß, dessen ca. Gesamtvolumen in Litern den letzten beiden Ziffern der Typenbezeichnung entspricht (Beispiel: Bad RE 206 = ca. 6 Liter).

Ein Teil dieses Volumens steht für die Einbringung von Objekten bereit.

#### Ausnahme!

Der Typ RE 205 ist speziell zur Temperierung von externen Gefäßen optimiert und hat somit **kein** Nutzvolumen, in das Objekte eingebracht werden können.

#### 4.4 Pumpe

Alle Geräte sind mit einer Druckpumpe mit Variodrive - Antrieb ausgestattet. Die Pumpe hat einen Ausgang mit einem schwenkbaren Ausflusskrümmer. Bei den Bad-/ Umwälzthermostaten ist dieser mit dem Pumpenstutzen für externe Temperierkreise verbunden. Ein zusätzlicher Ausgang dient der badinternen Umwälzung. Durch Drehen des Stellknopfes kann der Förderstrom manuell zwischen beiden Ausgängen umgeschaltet bzw. aufgeteilt werden.

Die Pumpe arbeitet bis zu Viskositäten von 150 mm<sup>2</sup>/s. Für eine optimale Temperaturkonstanz wird eine Viskosität von < 30 mm<sup>2</sup>/s empfohlen.

Über das Bedienmenü kann für die Pumpe eine von fünf Förderleistungsstufen ausgewählt werden. Bei kleinen Badthermostaten (z.B. RE 203 u. RE 206) und Betrieb als Badthermostat ist Leistungsstufe 1 sinnvoll. Von Vorteil ist hier bei gleichmäßiger Umwälzung im Bad ein geringer Wärmeeintrag, d.h. schon bei Badtemperaturen von wenigen Graden oberhalb Raumtemperatur kann ohne Kühlung gearbeitet werden.

Bei Betrieb als Umwälzthermostat mit externem Verbraucher ist eine höhere Leistungsstufe sinnvoll, um die Temperaturdifferenz, unter anderem auch bei höheren Temperaturen in Verbindung mit Ölen als Temperierflüssigkeit, klein zu halten.

Der Druckstutzen der Pumpe kann ohne schädliche Wirkung für die Pumpe verschlossen werden.

Pumpenkennlinien (⇒ Kapitel 10 Technische Daten)

#### 4.5 Material

Alle mit der Badflüssigkeit in Berührung kommenden Teile sind aus hochwertigem, der Betriebstemperatur angepassten Material. Verwendet wird Edelstahl – Rostfrei, die Kunststoffe PPS, sowie Fluorkautschuk.

#### 4.6 Temperaturanzeige, Regelung und Sicherheitskreis

Die Geräte sind mit einem zweizeiligen LCD-Display mit zusätzlichen Symbolen für die Anzeige der Badtemperatur und Einstellwerte, sowie der Betriebszustände ausgestattet. Die Eingabe des Sollwertes und weiterer Einstellungen erfolgt über zwei bzw. drei Tasten.

Die Fernsteuerung ist über eine galvanisch getrennte RS 232-Schnittstelle möglich.

Als Temperaturfühler wird ein Pt100 für die Istwerterfassung und Regelung verwendet. Ein zweites Pt 100 dient der unabhängigen Temperaturerfassung für den von der Regelung unabhängigen Sicherheitskreis (Übertemperaturschutz).

Ebenso schaltet ein Unterniveauschutz zur Verhinderung des Trockengehens des Heizkörpers die Heizung 2-polig ab. Die Pumpe wird jeweils elektronisch abgeschaltet. Der Übertemperaturabschaltpunkt wird an einem Potentiometer mit einem Werkzeug eingestellt und ist jeweils auf 5 °C über dem Betriebstemperaturbereich begrenzt. Ein Neutralkontakt "Sammelstörung" ist verfügbar.

Alle Einstellwerte und Störungsmeldungen werden auch bei Netzausfall bzw. Netzschalter auf "AUS" gespeichert.

Über einen modifizierten PID-Regler wird der Rohrheizkörper über eine spezielle netzrückwirkungs- und störungsarme Triacsteuerung geschaltet.

#### 4.7 Programmgeber

Die Geräte sind mit einem Programmgeber ausgestattet. Diese Funktion ermöglicht Temperaturprogramme mit bis zu 20 Temperatur – Zeit – Segmenten. (⇒ Kapitel 7.4.4).

#### 4.8 Schnittstellen

Steckverbindungen für Störungs-(Alarm)kontaktausgang und eine serielle RS 232/485 Schnittstelle befinden sich an der Rückseite des Kontrollkopfes.

Weitere Schnittstellenbeschreibungen in Kapitel 7.5.4 und 7.6.

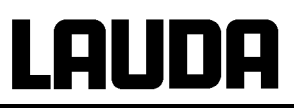

#### 4.9 Kühlaggregat

Die Kältemaschine besteht im Wesentlichen aus einem vollhermetisch gekapselten Kompressor. Die Abfuhr der Kondensations- und Motorwärme erfolgt über einen ventilatorbelüfteten Rippenrohrkondensator. Hierbei wird die Frischluft an der Gerätevorderseite angesaugt und erwärmt nach hinten und seitlich abgegeben. Um eine einwandfreie Luftzirkulation zu gewährleisten, dürfen die Belüftungsöffnungen nicht eingeengt werden.

Während die Kältemaschine bei Arbeitstemperaturen unterhalb ca. 30 °C im Dauerlauf dem Bad eine gewisse Wärmemenge entzieht, heizt der Heizkörper mit einer durch die Regelung automatisch angepassten Heizleistung dagegen.

Die Kompressoren sind mit einem Temperaturwächter ausgerüstet, der auf Kompressortemperatur und Kompressorstromaufnahme anspricht. Außerdem ist das Kühlsystem mit einem Druckwächter gegen Überdrücke abgesichert. Die Zuschaltung des Kühlaggregats erfolgt automatisch oder manuell über das Bedienmenü (⇒ Kapitel 7.4.1).

Die Gerätetypen RE 205, RE 207, RE 210, RE 212 und RE 220 sind zusätzlich mit einer Leistungsanpassung ausgestattet, die in vielen Betriebszuständen Energie spart, das Kälteaggregat schont und eine bessere Temperaturkonstanz ergibt. Auch diese kann automatisch oder manuell betrieben werden.

Bei Ansprechen des Störungskreises wird auch das Kühlaggregat abgeschaltet.

Abkühlkurven (⇒ Kapitel 10 Technische Daten)

#### 5 Auspacken

Nach dem Auspacken zuerst Gerät und Zubehör auf eventuelle Transportschäden überprüfen. Sollten wider Erwarten Schäden an dem Gerät erkennbar sein, muss der Spediteur oder die Post benachrichtigt werden, damit eine Überprüfung stattfinden kann.

Bitte verständigen Sie auch den LAUDA Service Temperiergeräte STG (Kontakt ⇒ 8.6).

| Artikel-<br>nummer         | Anzahl | Bezeichnung        |                                           |  |
|----------------------------|--------|--------------------|-------------------------------------------|--|
|                            |        | Baddeckel          | nicht serienmäßig bei RE 220              |  |
| HDQ 084 1 Baddeckel RE 004 |        | Baddeckel RE 004   | bei RE 204                                |  |
| HDQ 086 1                  |        | Baddeckel RE 012   | bei RE 205, RE 210 und RE 212             |  |
| HDQ 085                    | 1      | Baddeckel FBC 020  | bei RE 206 und RE 207                     |  |
| UD 435 1 Verschlussstopfen |        | Verschlussstopfen  | für alle Kältethermostate                 |  |
| EZB 260                    | 1      | Warnschild "HEISS" | für alle Kältethermostate                 |  |
| YACD 0060                  | 1      | Betriebsanleitung  | für alle Kältethermostate                 |  |
|                            | 1      | Garantiekarte      | Bitte ausgefüllt an LAUDA zurückschicken! |  |

#### Serienmäßiges Zubehör:

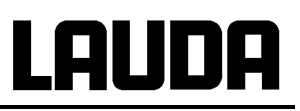

#### 6 Vorbereitungen

#### 6.1 Zusammenbau und Aufstellen

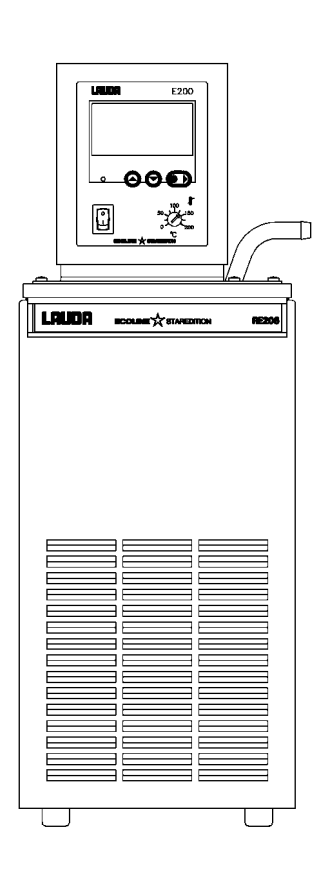

- Gerät auf ebener Fläche aufstellen
  - Das Gerät darf niemals gekippt werden oder kopfüber stehen!
    - Nach Transport möglichst 2 Stunden vor Inbetriebnahme aufstellen.
  - Lüftungsöffnung an Geräterückseite und Geräteunterteil nicht verdecken. Mindestens 40 cm Abstand halten.
  - Strömungsstellknopf so einstellen, dass bei Betrieb als Badthermostat (ohne externen Verbraucher) die Strömung an der Öffnung für die Badumwälzung austritt (Abb. 3) oder Pumpenstutzen kurzschließen.

#### Betrieb mit externem Verbraucher

(Umwälzthermostat) (⇒Kapitel 6.4.)

#### Einstellmöglichkeiten der Pumpenabgänge (⇒ Kapitel 6.4)

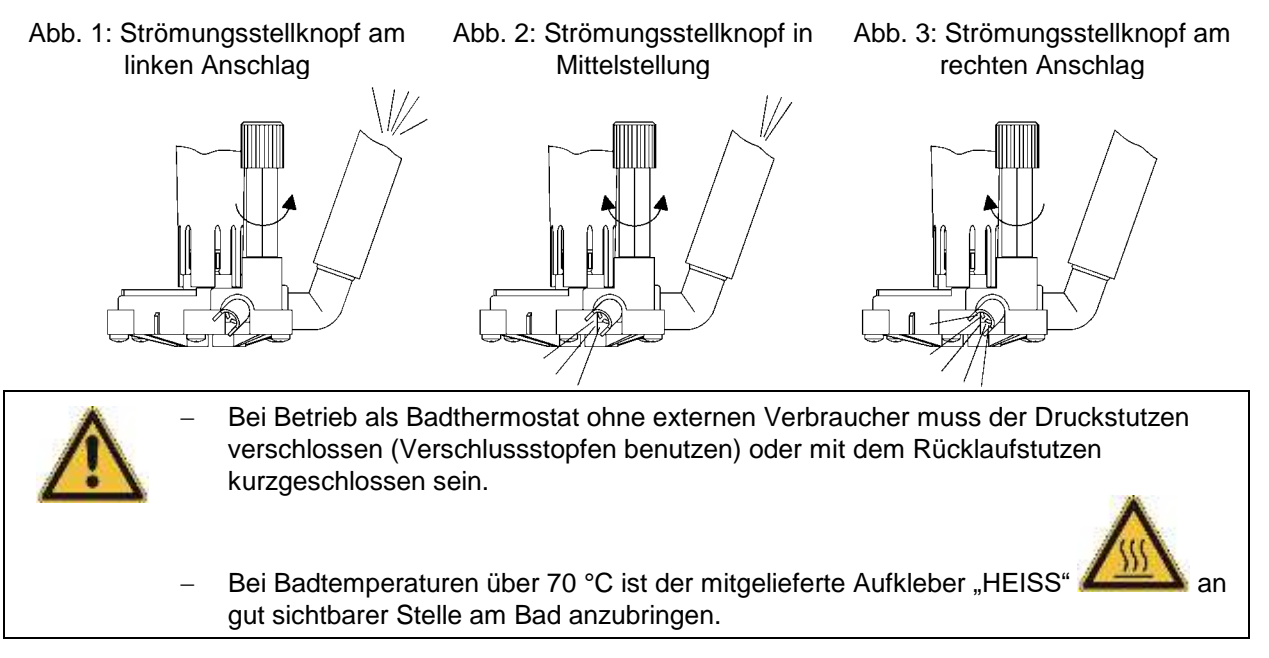

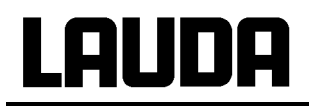

P

- Das Gerät kann bis zu einer Umgebungstemperatur von 40 °C sicher betrieben werden.

#### 6.2 Füllen und Entleeren

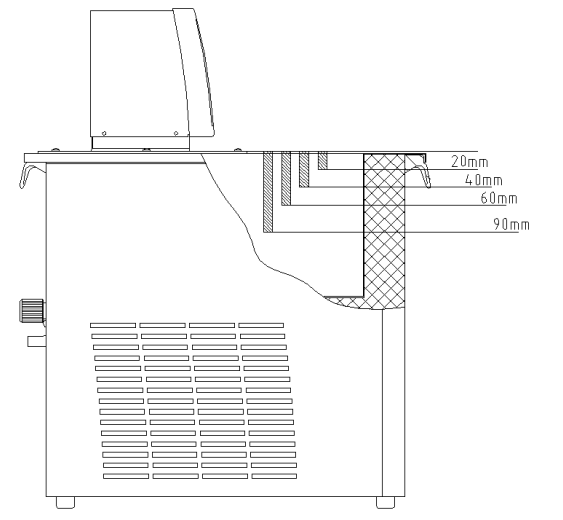

#### <u>Füllen</u>

- Entleerungshahn schließen
- Maximale Füllhöhe 20 mm unterhalb der Badbrücke.
- Optimaler Betrieb bei 20 40 mm unter der Badbrücke.
- Betrieb bis 60 mm unter der Badbrücke möglich.
- Unterniveauabschaltung bei ca. 90 mm unter der Badbrücke!!!

Bei Verwendung von Wärmeträgerölen darauf achten, dass sich diese bei Erwärmung ausdehnen (ca. 10 % / 100 °C).

Bei einem angeschlossenen externen Verbraucher tritt die Gesamtausdehnung im Bad auf.

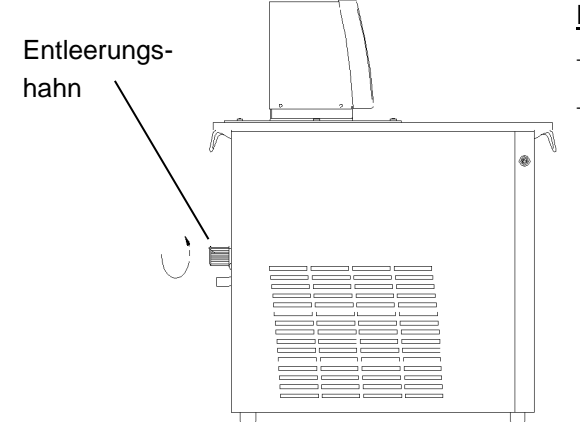

#### <u>Entleeren</u>

- Thermostat ausschalten, Netzstecker ziehen!
- Badflüssigkeit über Entleerungshahn ablassen, dazu → Schlauch aufstecken.

- Die Geräte sind f
  ür den Gebrauch mit nichtbrennbaren und brennbaren Fl
  üssigkeiten gem
  ä
  ß DIN EN 61010-2-010 ausgelegt. Brennbare Temperierfl
  üssigkeiten (
  ⇒ 6.3) d
  ürfen nur unterhalb ihres Flammpunkts betrieben werden.
- Vorschriften zur Entsorgung der benutzten Temperierflüssigkeit beachten.
- Darauf achten, dass bei Anschluss eines externen Verbrauchers das Flüssigkeitsniveau durch Auffüllen des Verbrauchers nicht unzulässig absinkt → evtl. Flüssigkeit nachfüllen.

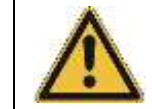

Temperierflüssigkeit nicht in heißem Zustand oder bei Temperaturen unter 0 °C entleeren!

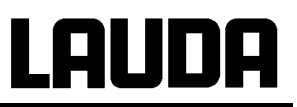

#### 6.3 Temperierflüssigkeiten und Schlauchverbindungen

#### **Badflüssigkeiten**

| LAUDA<br>Bezeichnung | Arbeits-<br>tem-<br>peratur-<br>bereich | Chemische<br>Bezeichnung                       | Visko-<br>sität<br>(kin) | Viskosität<br>(kin) bei<br>Temperatur | Flammp<br>unkt | Be      | Gebinde<br>estellnumn | ner     |
|----------------------|-----------------------------------------|------------------------------------------------|--------------------------|---------------------------------------|----------------|---------|-----------------------|---------|
|                      | von °C<br>bis °C                        |                                                | mm²/s<br>bei<br>20 °C    | mm²/s                                 |                | 5 L     | 10 L                  | 20 L    |
| Aqua 90 ①            | 5 – 90                                  | entkalktes<br>Wasser                           | 1                        |                                       |                | LZB 120 | LZB 220               | LZB 320 |
| Kryo 30 2            | -30 – 90                                | Monoethylen-<br>glykol-<br>Wasser-<br>Mischung | 4                        | 50 bei -25 °C                         | 119            | LZB 109 | LZB 209               | LZB 309 |
| Kryo 51              | -50 – 120                               | Silikonöl                                      | 5                        | 34 bei -50 °C                         | 120            | LZB 121 | LZB 221               | LZB 321 |
| Kryo 20              | -20 – 170                               | Silikonöl                                      | 11                       | 28 bei -20 °C                         | 170            | LZB 116 | LZB 216               | LZB 316 |
| Ultra 350 ③          | 30 – 200                                | Synth.<br>Wärmeträger                          | 47                       | 28 bei 30 °C                          | ca. 200        | LZB 107 | LZB 207               | LZB 307 |

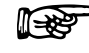

 Dei höheren Temperaturen → Verdampfungsverluste → Badabdeckungen benutzen (⇒ 9). Destilliertes Wasser oder vollentsalztes Reinstwasser nur verwenden nach Zugabe von 0,1 g Soda (Na<sub>2</sub>CO<sub>3</sub> Natriumcarbonat) / Liter Wasser, sonst → Korrosionsgefahr!

 ② Wasseranteil sinkt bei längerem Arbeiten mit höheren Temperaturen → Mischung wird brennbar (Flammpunkt 119 °C). → Mischungsverhältnis überprüfen mittels Dichtespindel.

- ③ Nicht in Verbindung mit EPDM-Schlauch verwenden!
- Bei der Auswahl der Badflüssigkeit ist zu beachten, dass an der unteren Grenze des Arbeitstemperaturbereichs durch die steigende Viskosität mit einer Verschlechterung der Eigenschaften zu rechnen ist. Deshalb Arbeitstemperaturbereiche nur bei Bedarf ganz ausnutzen.
- Einsatzbereiche der Badflüssigkeiten und Schläuche sind allgemeine Angaben, die durch den Betriebstemperaturbereich der Geräte eingeengt werden können.

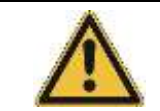

Silikonöle führen bei Silikonkautschuk zu starker Quellung  $\rightarrow$  Silikonöl nie mit Silikonschläuchen verwenden!

#### Sicherheitsdatenblätter können bei Bedarf angefordert werden!

#### Schlauchverbindungen

#### a) Elastomerschläuche

| Schlauchart                   | lichte Weite<br>Ø mm        | Temperatur-<br>bereich °C | Einsatzbereich                                                            | Bestellnummer |
|-------------------------------|-----------------------------|---------------------------|---------------------------------------------------------------------------|---------------|
| EPDM-Schlauch<br>unisoliert   | 9                           | 10 – 90                   | für alle Temperier-<br>flüssigkeiten außer<br>Ultra 350 und<br>Mineralöle | RKJ 111       |
| EPDM-Schlauch<br>unisoliert   | 12                          | 10 – 90                   | für alle Temperier-<br>flüssigkeiten außer<br>Ultra 350 und<br>Mineralöle | RKJ 112       |
| EPDM-Schlauch<br>isoliert     | 12<br>Außen-Ø.<br>ca. 35 mm | -35 – 90                  | für alle Temperier-<br>flüssigkeiten außer<br>Ultra 350 und<br>Mineralöle | LZS 021       |
| Silikonschlauch<br>unisoliert | 11                          | 10 – 100                  | Wasser<br>Wasser/ Glykol-<br>Gemisch                                      | RKJ 059       |
| Silikonschlauch<br>isoliert   | 11<br>Außen-Ø.<br>ca. 35 mm | -60 – 100                 | Wasser<br>Wasser/ Glykol-<br>Gemisch                                      | LZS 007       |

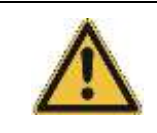

- EPDM-Schlauch ist <u>nicht</u> für Ultra 350 und <u>nicht</u> für Mineralöle geeignet!

 Silikonöle führen bei Silikonkautschuk zu starker Quellung → Silikonöl nie mit Silikonschläuchen verwenden!

- Schläuche mit Hilfe von Schlauchklemmen gegen Abrutschen sichern.

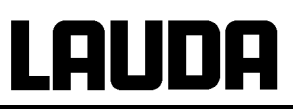

#### 6.4 Anschluss externer Verbraucher

#### Betrieb als Umwälzthermostat

- Beim Betrieb als Umwälzthermostat ist auf möglichst kurze Schlauchverbindungen mit dem größtmöglichen Innendurchmesser des Schlauches zu achten. Diese Faktoren ermöglichen den größten Volumenstrom.
   Schlauch mit 11-12 mm I. W. (⇒ 6.3.) mit Pumpenstutzen verbinden.
   Pumpenanschluss:

   Rücklauf zum Bad
   Druckstutzen, Druckausgang
  - Druckstutzen, Druckausgan
     (⇒ Beschriftung Gehäuse)

- Bei zu geringem Querschnitt des Schlauchs →Temperaturdifferenz zwischen Bad und äußerem Verbraucher durch zu geringen Förderstrom. Badtemperatur entsprechend anpassen.
- Immer f
  ür gr
  ö
  ßtm
  ö
  gliche Durchg
  änge im externen Kreislauf sorgen!
- Bei höher liegenden Verbrauchern kann bei stehender Pumpe und Eindringen von Luft in den Temperierkreis auch bei geschlossenen Kreisläufen ein Leerlaufen des externen Volumens auftreten → Gefahr des Überlaufens des Thermostaten!
- Schläuche mit Hilfe von Schlauchklemmen gegen Abrutschen sichern!
- Wenn kein äußerer Verbraucher angeschlossen ist, muss der Druckstutzen verschlossen oder mit dem Rücklaufstutzen kurzgeschlossen sein!

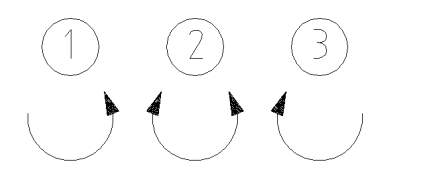

- Mit Stellknopf an Pumpenausgängen Aufteilung des Pumpenstroms entsprechend Temperieraufgabe wählen (⇒ 6.1)
- Position ① → größter Förderstrom im externen Kreislauf.
   Der Stellknopf wird gegen den Uhrzeigersinn gedreht.
- Position ②→ Förderstrom läuft durch Pumpenausgang und Auslass für die Badumwälzung. Stellknopf in mittlerer Position.
- Position ③ → externer Kreis wird gedrosselt und Auslass für Badöffnung ganz geöffnet. Stellknopf wird im Uhrzeigersinn gedreht.

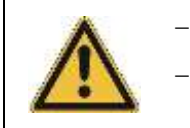

- Stellknopf nur betätigen bei Badtemperaturen in Nähe der Raumtemperatur.
  - Pumpenstutzen bei nicht angeschlossenem Schlauch auch in Position ③ mit Verschlussstopfen verschließen.

## Lauda

#### 7 Inbetriebnahme

#### 7.1 Netzanschluss

Angaben auf dem Typenschild mit der Netzspannung vergleichen.

Gerät nach EMV-Norm EN 61326-1 Klasse B.

| _       |                                                                     |                                                                                                    |  |  |  |  |  |  |
|---------|---------------------------------------------------------------------|----------------------------------------------------------------------------------------------------|--|--|--|--|--|--|
| *       | _                                                                   | Geräte nur an Steckdose mit Schutzleiter (PE) anschließen.                                                                    |  |  |  |  |  |  |
|         | _                                                                   | Keine Haftung bei falschem Netzanschluss!                                                                                     |  |  |  |  |  |  |
| <u></u> | -                                                                   | Vergewissern Sie sich, dass die Steckdose mindestens folgende Sicherungen hat.<br>Netzspannung Absicherung                    |  |  |  |  |  |  |
|         |                                                                     | 230 V 16 A<br>208 V 15 A<br>115 V 15 A                                                                                        |  |  |  |  |  |  |
|         | -                                                                   | Der Anlaufstrom der Kältemaschine kann kurzzeitig deutlich über diesen Strömen liegen.                                        |  |  |  |  |  |  |
|         | -                                                                   | Sicherstellen, dass ohne externen Verbraucher der Druckstutzen verschlossen oder mit dem Rücklaufstutzen kurzgeschlossen ist. |  |  |  |  |  |  |
|         | Sicherstellen, dass das Gerät entsprechend Kapitel 6.2 gefüllt ist! |                                                                                                    |  |  |  |  |  |  |

l**∏⇒8**3

#### Hinweis für gebäudeseitige Elektroinstallation:

Die Geräte müssen installationsseitig mit einem maximal 16 Ampere Leitungsschutzschalter abgesichert werden.

Ausnahme: Geräte mit 13 Ampere UK-Stecker.

÷₩

#### 7.2 Einschalten

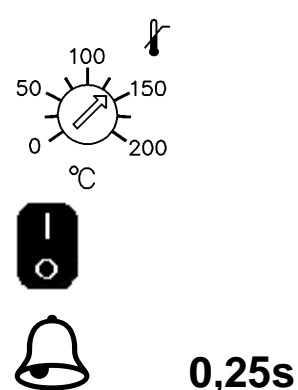

58T 79.7

- Übertemperaturabschaltpunkt mit Schraubenzieher auf einen Wert deutlich über Raumtemperatur einstellen.
- Einschalten mit Hilfe des Netzschalters. Die grüne LED für "Netz EIN" leuchtet.
  - Es ertönt ein Signalton für ca. 0,25 s.
  - Geräteselbsttest läuft an. Alle Anzeigesegmente und Symbole erscheinen für ca. 1 s. Danach Anzeige der Softwareversion (VER x.x) für ca. 1 s.
  - Anzeige der aktuellen Badtemperatur (oben) mit 0,05 °C Auflösung) und des Sollwertes. Pumpe läuft an. Es werden die Werte übernommen, die vor dem Abschalten aktiv waren.

Inbetriebnahme

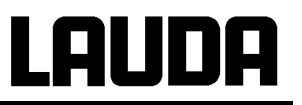

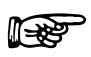

- Evtl. Badflüssigkeit nachfüllen, die durch Auffüllen des externen Verbrauchers herausgepumpt wird.
- Wenn Pumpe nicht sofort entlüftet, schaltet das Gerät evtl. wieder aus, obwohl es ausreichend gefüllt ist (nur bei erstmaliger Inbetriebnahme).
  - Doppelsignalton ertönt.

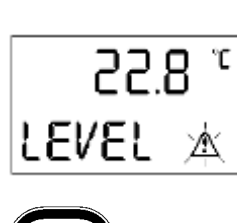

- Anzeige für Level (Unterniveau) erscheint.
- Störungsdreieck blinkt.
- Taste drücken, evtl. mehrmals wiederholen.
- Taste ebenfalls drücken, wenn Gerät im Störungszustand ausgeschaltet wurde.

#### 7.3 Sollwerteinstellung (Ebene 0)

oder

22.85°

69.8

22.8s°

5ET-69.8

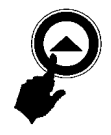

SET

- Sollwert mit den beiden Tasten eingeben.
- Beschleunigte Eingabe durch:
- a) Dauerbetätigung der Tasten oder
- b) Drücken einer der beiden Tasten, diese gedrückt halten, und gleich darauf kurzes Betätigen der anderen Taste.
- Durch kurzes Lösen (1 s) der Taste(n) und erneutem Drücken einer der Tasten wird eine Stelle nach rechts geschaltet.
- Anzeige blinkt 4 s → neuer Wert wird automatisch übernommen, oder

- Wert wird sofort übernommen mit Taste.

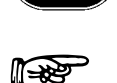

Sollwert aus Sicherheitsgründen nur bis 2 °C über Obergrenze des Betriebstemperaturbereichs des jeweiligen Gerätetyps einstellbar.

#### 7.4 Menüfunktionen

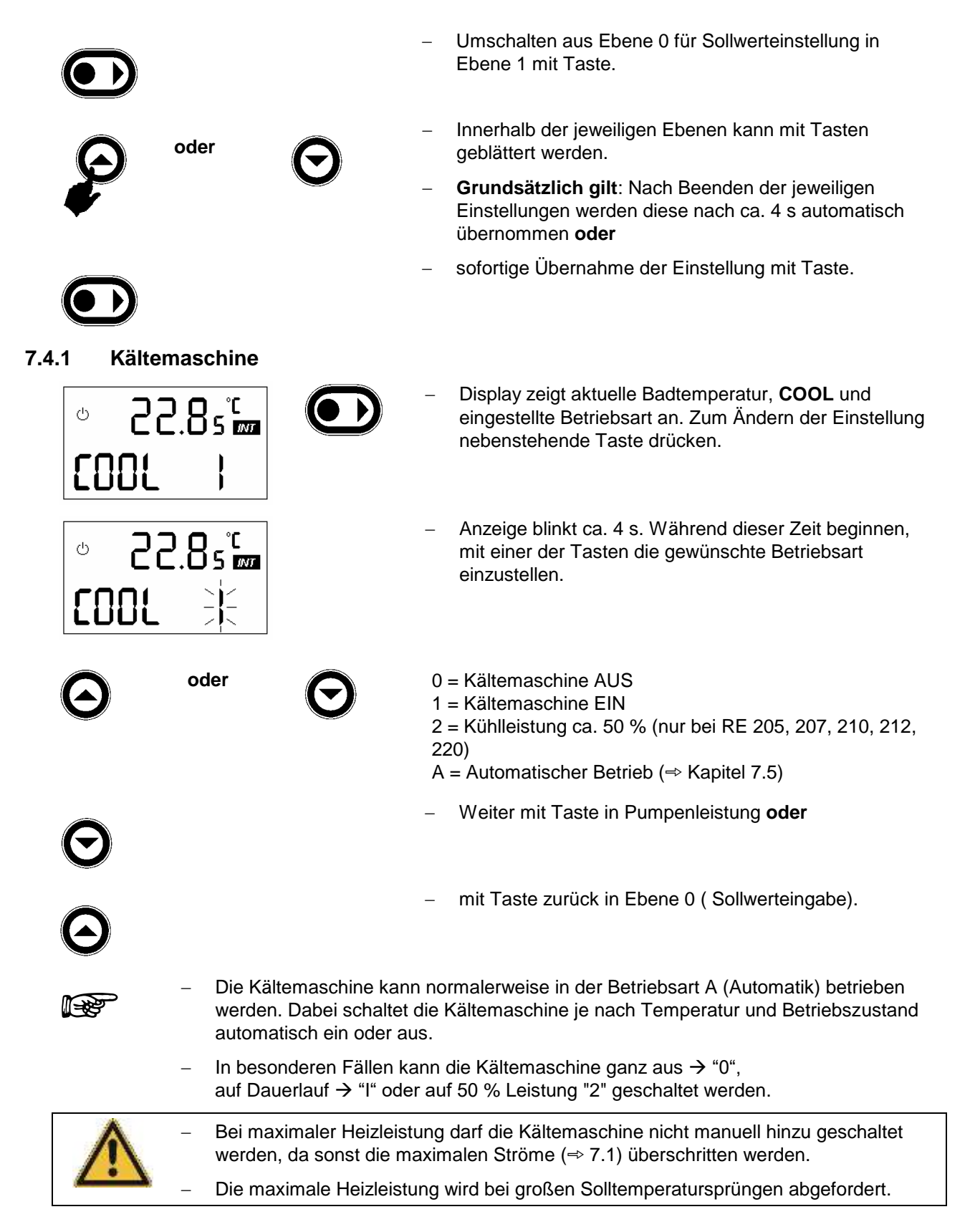

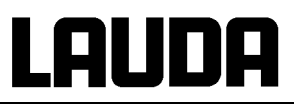

#### 7.4.2 Pumpenleistung

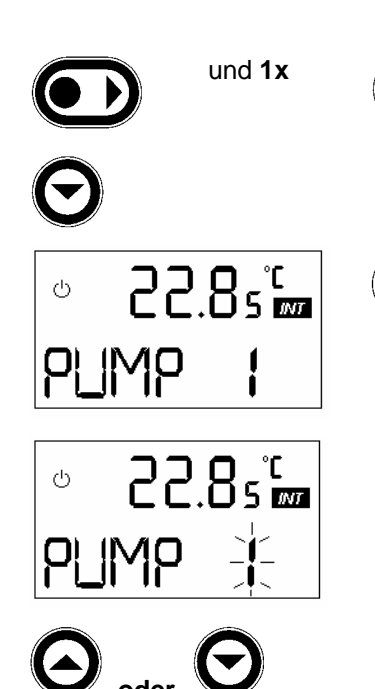

- Zur Einstellung der Pumpenleistung aus Ebene 0 nebenstehende Tastenkombination drücken, **oder**
- mit Taste aus COOL-Funktion weiterblättern.
- Display zeigt aktuelle Badtemperatur, PUMP und momentane Leistungsstufe an. Zum Ändern der Einstellung nebenstehende Taste drücken.
- Anzeige blinkt ca. 4 s.
- Während dieser Zeit beginnen, mit einer der Tasten die gewünschte Stufe einzustellen.
  - 0 = Pumpe steht, Heizung aus
  - 1 = kleine Pumpenleistung
  - 2, 3 oder 4 = mittlere Pumpenleistung
  - 5 = größte Pumpenleistung
- Pumpe reagiert sofort h
  örbar. (
  Übernahme des Wertes nach ca. 4 s).
- Weiter mit Taste in "Einstellen der Sollwertauflösung" oder
- mit Taste zurück in Sollwerteinstellung.

 $\bigcirc$ 

#### 7.4.3 Einstellen der Sollwertauflösung

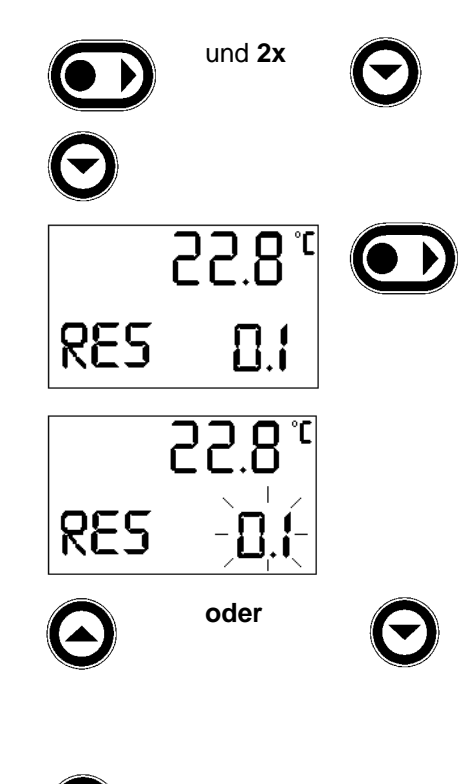

- Zur Einstellung der Sollwertauflösung aus Ebene 0 nebenstehende Tastenkombination drücken oder
- mit Taste aus **PUMP**-Funktion weiterblättern.
- Aktuelle Badtemperatur wird angezeigt, sowie RES und eingestellte Anzeigeart.
- Zum Ändern der Einstellung nebenstehende Taste drücken.
- Anzeige blinkt ca. 4 s.
- Während dieser Zeit beginnen, mit einer der beiden Tasten die gewünschte Anzeigeart einzustellen.
   0,1 = 0,1 °C Sollwertauflösung, Normaleinstellung
   0,01 = 0,01 °C Sollwertauflösung, statt SET wird bei der Sollwerteingabe nur S angezeigt.
  - Weiter mit Taste in Programmgeberebene oder
- mit Taste zurück in **PUMP**.

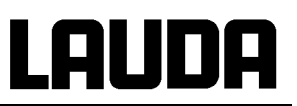

#### 7.4.4 Programmgeberebene (PGM)

Die Programmgeberfunktion der Geräte erlaubt das Abspeichern von 1 Temperatur-Zeit-Programm. Das Programm besteht aus mehreren Temperatur-Zeit-Segmenten. Dazu gehören noch die Angaben, wie oft das Programm durchlaufen werden soll (**LOOP**). Die Summe aller Segmente kann maximal 20 sein. Ein Segment ist normalerweise eine Rampe, die durch die Zieltemperatur, d. h. die Temperatur am Ende des Segments und die Zeitdauer vom Beginn bis zum Ende des Segments beschrieben wird. Es sind Temperatursprünge, d. h. die Zeit ist Null, oder auch Temperaturhaltephasen, d. h. die Temperatur am Anfang und Ende eines Segments sind gleich, möglich. Beim Start wird der aktuelle Sollwert als Anfangswert des ersten Segments übernommen.

- Es ist empfehlenswert den Sollwert vor Programmstart auf einen definierten Wert zu stellen und das Programm mit der gleichen Temperatur zu beenden.
- Der Programmgeber kann auch über die RS 232 gesteuert oder verändert werden.

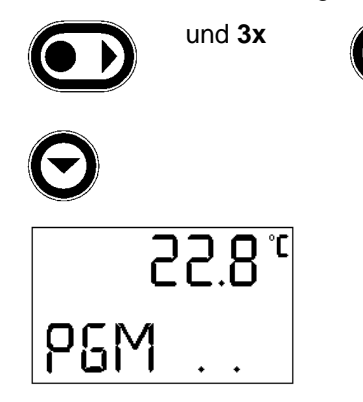

- Zur Ansicht bzw. Einstellung des Programmgebers entweder aus Ebene 0 (Sollwerteingabe) nebenstehende Tastenkombination drücken, oder
- mit Taste aus RES-Funktion weiterblättern.
- Im Display erscheint **PGM** (Programmgeber). Hier können Daten für max. 20 Programmsegmente eingegeben werden.

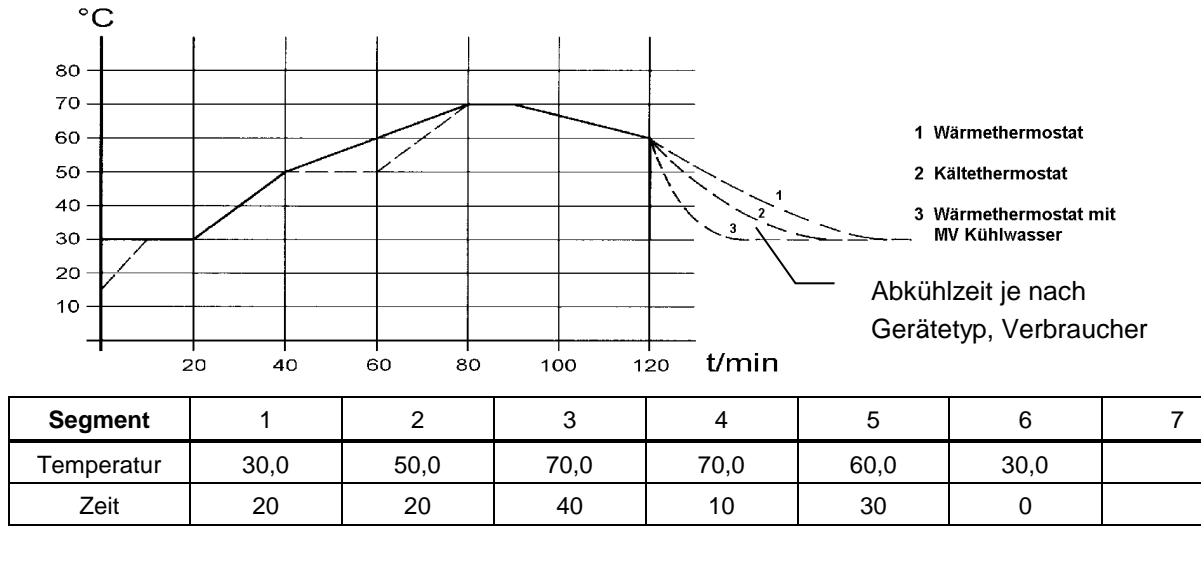

#### 7.4.4.1 Programmbeispiel

| Segment    | 1    | 2    | 3           | 4    | 5    | 6    | 7    |
|------------|------|------|-------------|------|------|------|------|
| Temperatur | 30,0 | 50,0 | <b>50</b> ① | 70,0 | 70,0 | 60,0 | 30,0 |
| Zeit       | 20   | 20   | 20 ①        | 20 ② | 10   | 30   | 0    |

① Neues Segment einfügen (⇒ Kapitel 7.4.4.5)

② Segmentzeit ändern (⇒ Kapitel 7.4.4.2)

#### 7.4.4.2 Anzeigen/ Ändern von Programmsegmenten

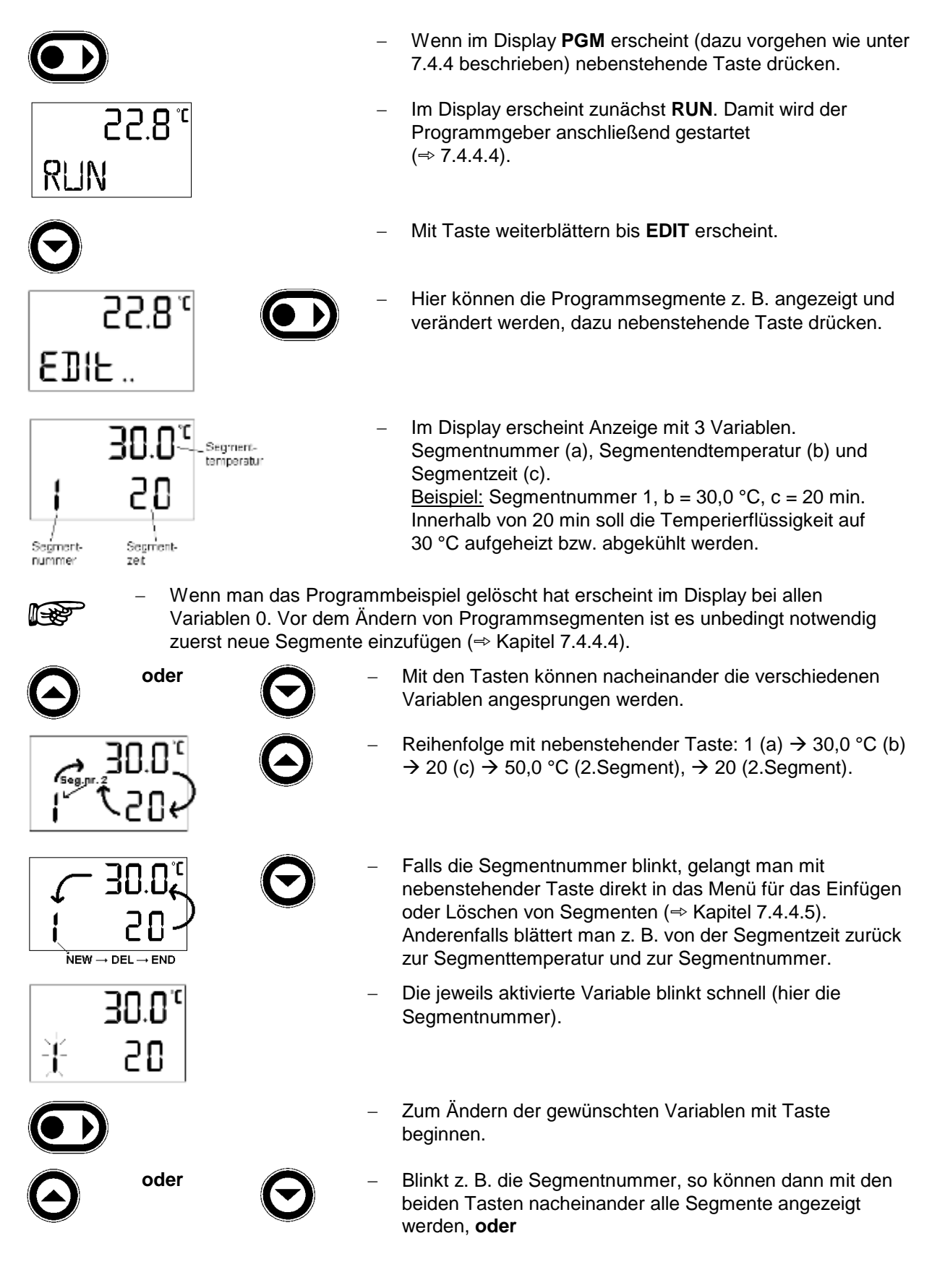

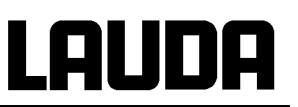

es blinkt die Segmenttemperatur oder die Segmentzeit, dann kann nach drücken der Taste mit den beiden anderen Tasten die gewünschte Temperatur oder Zeit eingegeben werden. Segmenttemperatur: max. 2 °C über Obergrenze des Betriebstemperaturbereichs des jeweiligen Gerätetyps. Segmentzeit: 0...255 min. Nach Ändern der Segmente mit Taste bis zu END gehen. END Mit Taste in Edit. 8.55 EBIE .. Mit Taste weiter in END und dann °8.55 END zurück in Ebene 0 mit Taste, oder mit Taste zurück bis LOOP (⇒ Kapitel 7.4.4.3) bzw. bis **RUN** (⇒ Kapitel 7.4.4.4). Wenn der Programmgeber aktiv ist, können neue Segmente eingefügt und bestehende 1-22 verändert werden, inklusive das momentan aktive. Des Weiteren können alle Segmente, außer dem momentan aktiven, jederzeit gelöscht werden

(⇒ Kapitel 7.4.4.5).

**ABER:** Ist die neue Segmentzeit kürzer als die schon abgelaufene Segmentzeit, dann wird das nächste Segment aktiviert.

Ist eine Segmentzeit > 255 min vorgesehen, dann muss diese Zeit auf mehrere aufeinanderfolgende Segmente verteilt werden.

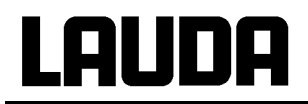

#### 7.4.4.3 Anzahl der Programmdurchläufe eingeben

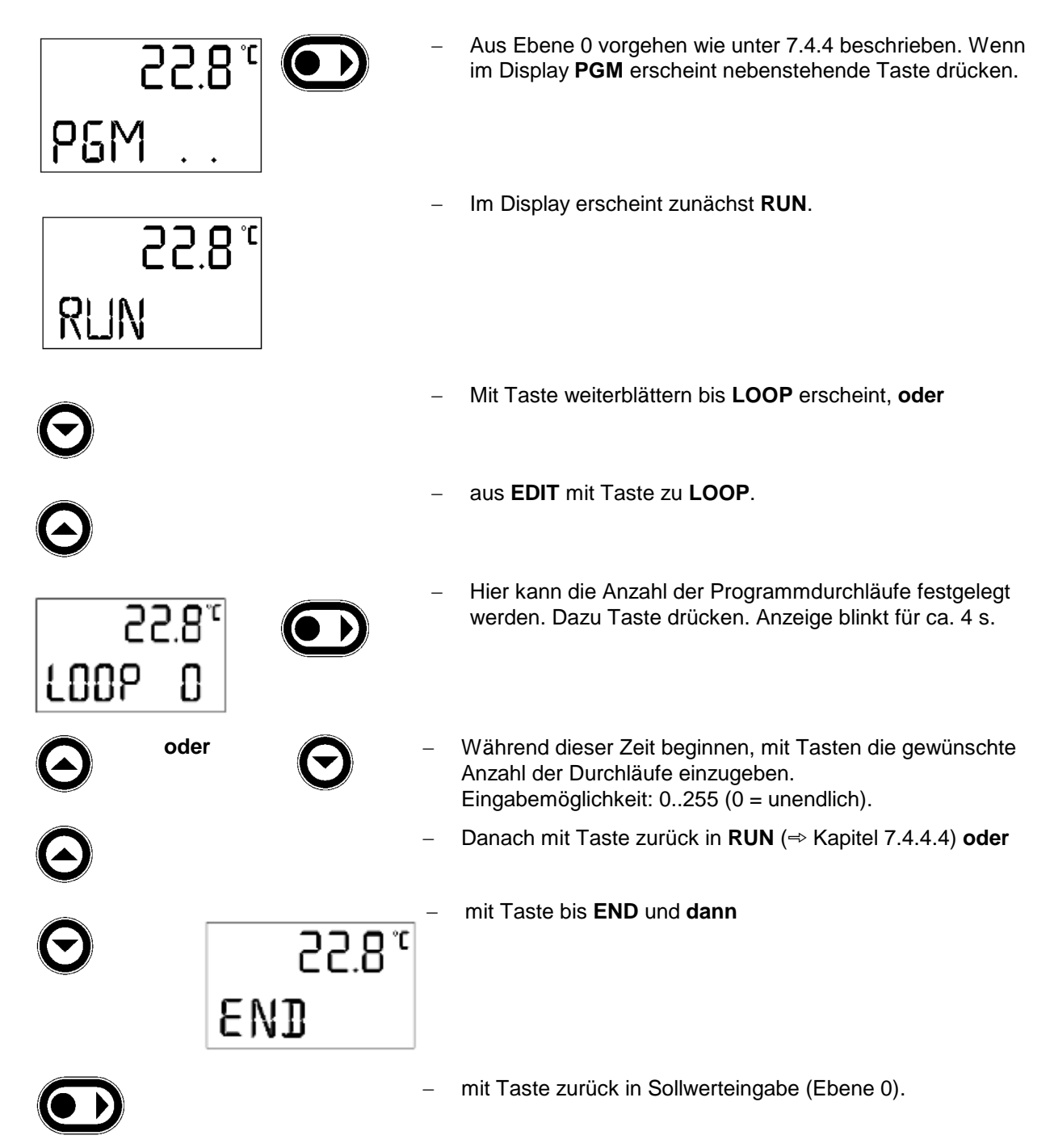

#### 7.4.4.4 Starten des Programmgebers

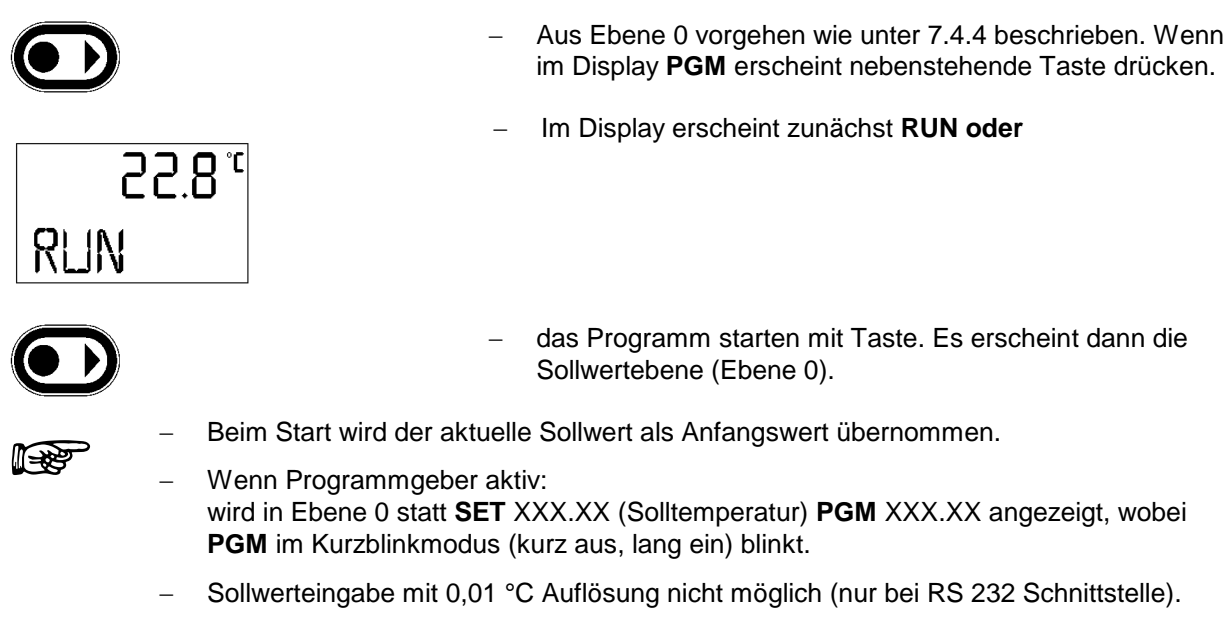

- **GENERELL GILT:** Programmgeber kann auch über RS 232 Schnittstelle geladen und bedient werden.

#### 7.4.4.5 Einfügen/ Löschen von Programmsegmenten

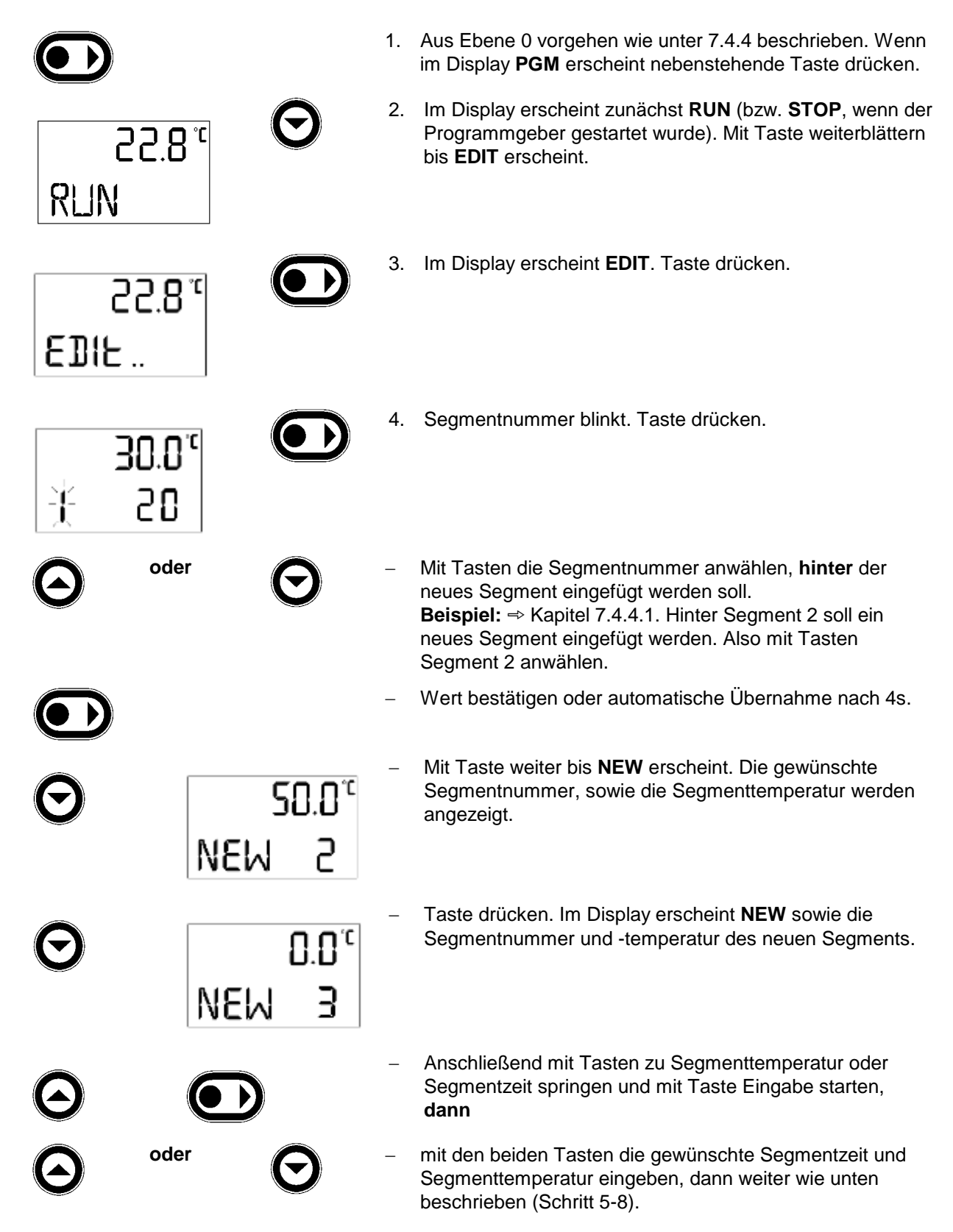

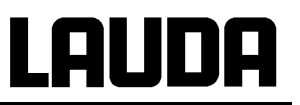

- Wird ein neues Segment eingefügt, dann verschieben sich die nachfolgenden **1**-22 Segmente um eine Position nach hinten (Beispiel ⇒ Kapitel 7.4.4.1). Sind bereits 20 Segmente angelegt, dann fällt durch Einfügen eines neuen Segments das letzte Segment heraus. Neue Segmente können auch dann eingegeben werden, wenn der Programmgeber aktiv ist. oder Will man ein Segment löschen, dann verfahren wie oben Schritt 1-4 beschrieben. Mit Tasten die Segmentnummer anwählen, die gelöscht werden soll. Mit Taste weitergehen bis DEL erscheint. Daneben 228 erscheint die Segmentnummer, die gelöscht werden soll. BEL ч Taste drücken. Segment wird gelöscht. 5. Anschließend mit Taste weiter in END. END 6. Mit Taste in EDIT, dann 8.55 °C EBIE .. 7. mit Taste in END und 22.8° END 8. zurück in Ebene 0 mit Taste. Wird ein neues Segment gelöscht, dann verschieben sich die nachfolgenden Segmente **[]-22** um eine Position nach vorn. Wenn der Programmgeber aktiv ist, kann das momentan aktive Segment nicht gelöscht werden.
  - Ist eine Segmentzeit von > 255 min vorgesehen, dann muss diese auf mehrere aufeinander folgende Segmente verteilt werden.

### 7.4.4.6 Anhalten/Fortsetzen des Programms

 Wenn der Programmgeber aktiv ist, kann das Programm jederzeit angehalten und wieder fortgesetzt werden, dazu

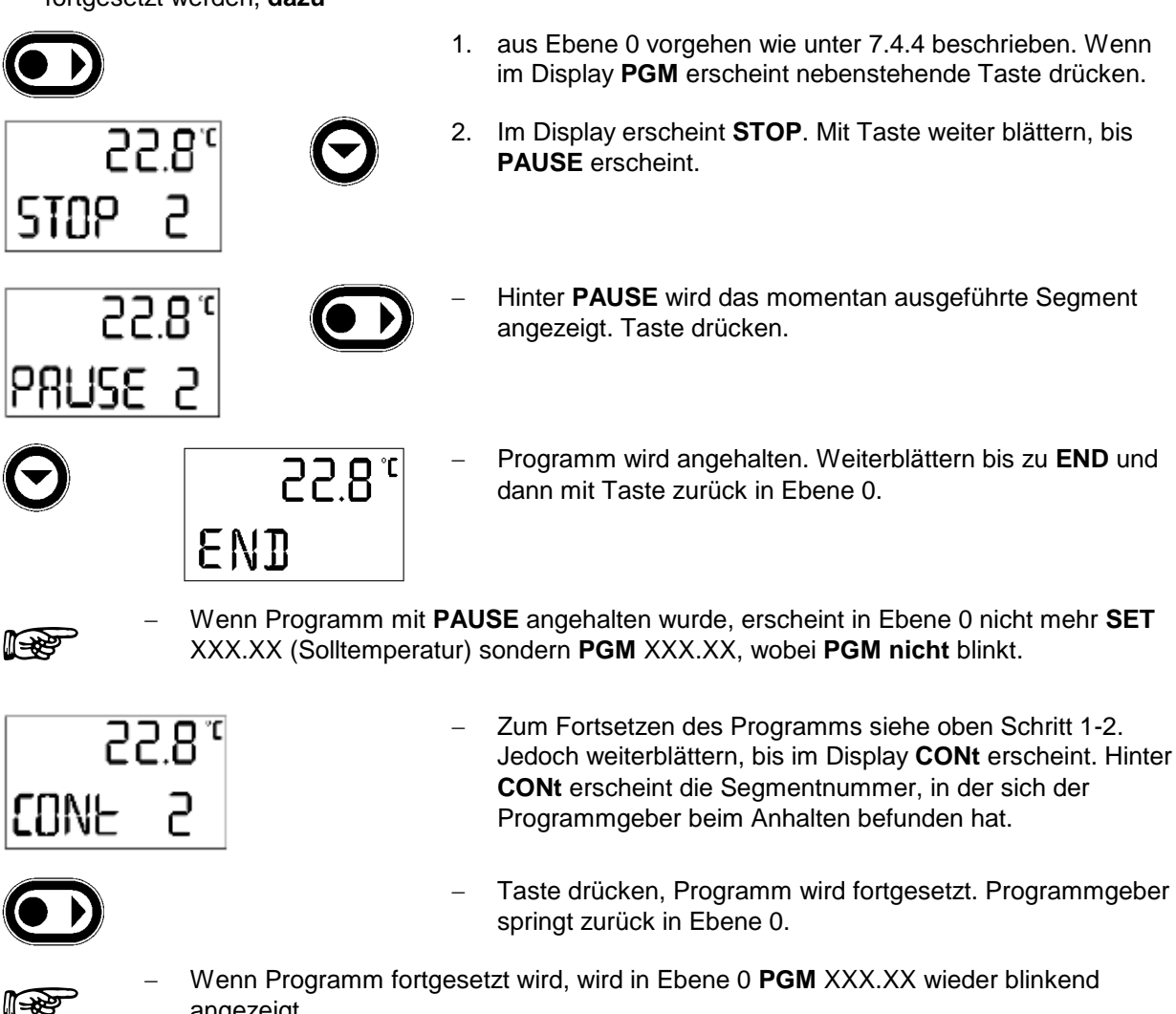

- angezeigt.
- Wenn eine Störung auftritt, wird das Programm über PAUSE angehalten. Nach beseitigen der Störung muss mit CONt fortgefahren werden.

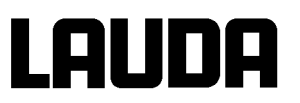

#### 7.4.4.7 Beenden des Programms

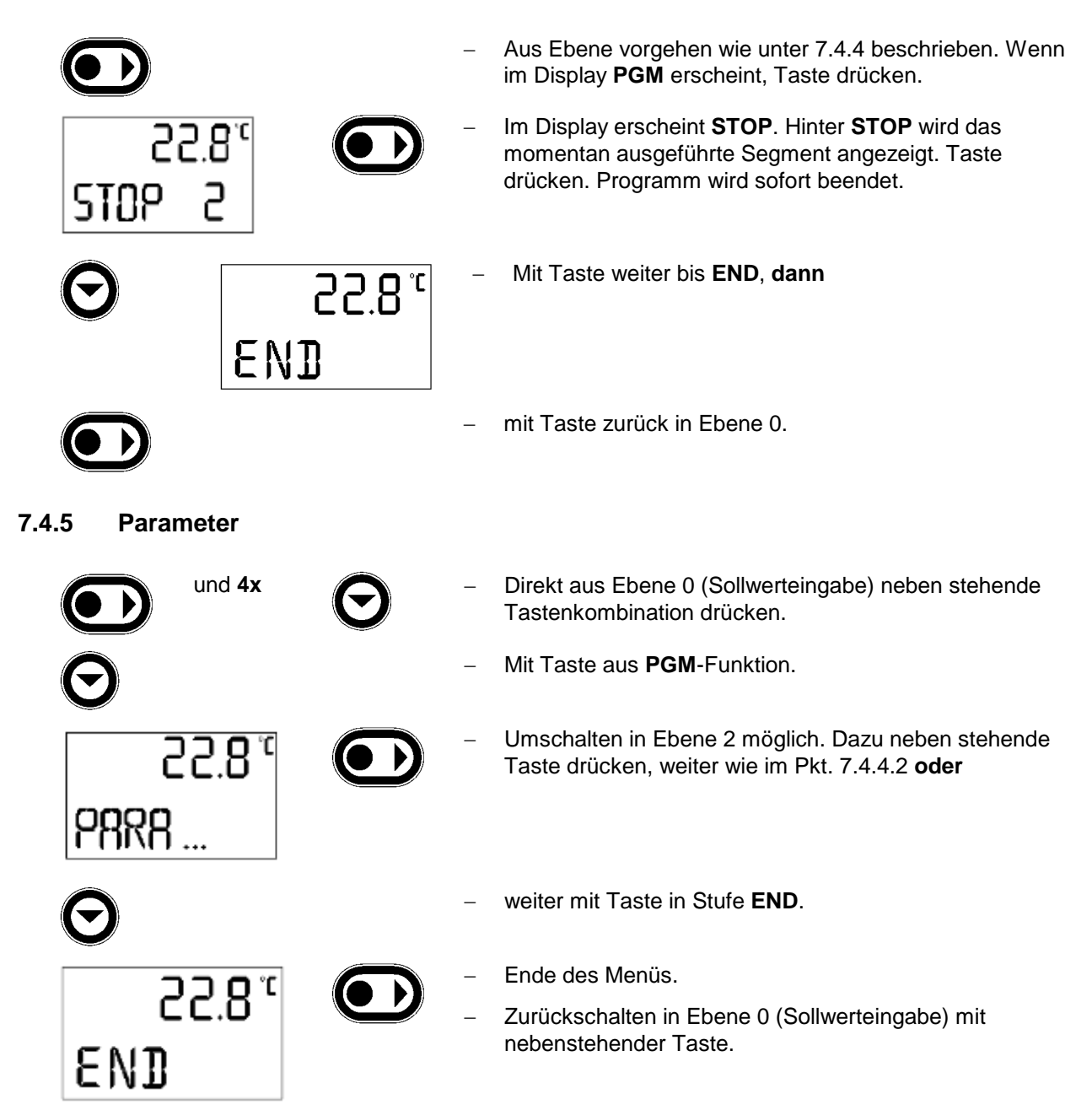

7.4.5.1 Einstellen des Proportionalbereichs (Ebene 2) des PID-Reglers

| und 4x              | $\Theta$ | Direkt aus Ebene 0 (Sollwerteingabe) neben stehende<br>Tastenkombination drücken, <b>dann</b>                                                                                                    |
|---------------------|----------|----------------------------------------------------------------------------------------------------|
| ° 8.55<br>8789      |          | Umschalten in Ebene 2 aus <b>PARA</b> (siehe oben) mit neben stehender Taste.                                                                                                    |
| oder                | $\Theta$ | Innerhalb dieser Ebene kann mit Tasten geblättert werden.                                                                                                    |
| °8.55<br>0.1 9X     |          | Im Display erscheint aktuelle Badtemperatur, Xp sowie<br>momentane Einstellung. Zum Ändern nebenstehende<br>Taste drücken. Einstellung von 0,5 bis 9,9 °C möglich.<br>(⇒ Kapitel 7.4.5.2 ☞ Hinweis)<br>(⇒ Kapitel 10 Technische Daten) |
| °8.55<br>-0.1-⊂ 9X  | -        | Anzeige blinkt ca. 4 s.                                                                                                    |
| oder oder           | $\Theta$ | Während dieser Zeit beginnen, mit einer der beiden Tasten den gewünschten Wert einzustellen.                                                                                                    |
| $oldsymbol{\Theta}$ | -        | Weiter mit Taste in "Einstellen der Nachstellzeit" oder                                                                                                    |
| 22.8°<br>END        |          | zurückschalten in Ebene 0 (Sollwerteingabe) mit nebenstehender Taste.                                                                                                    |
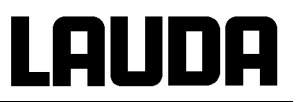

#### 7.4.5.2 Einstellen der Nachstellzeit des PID-Reglers

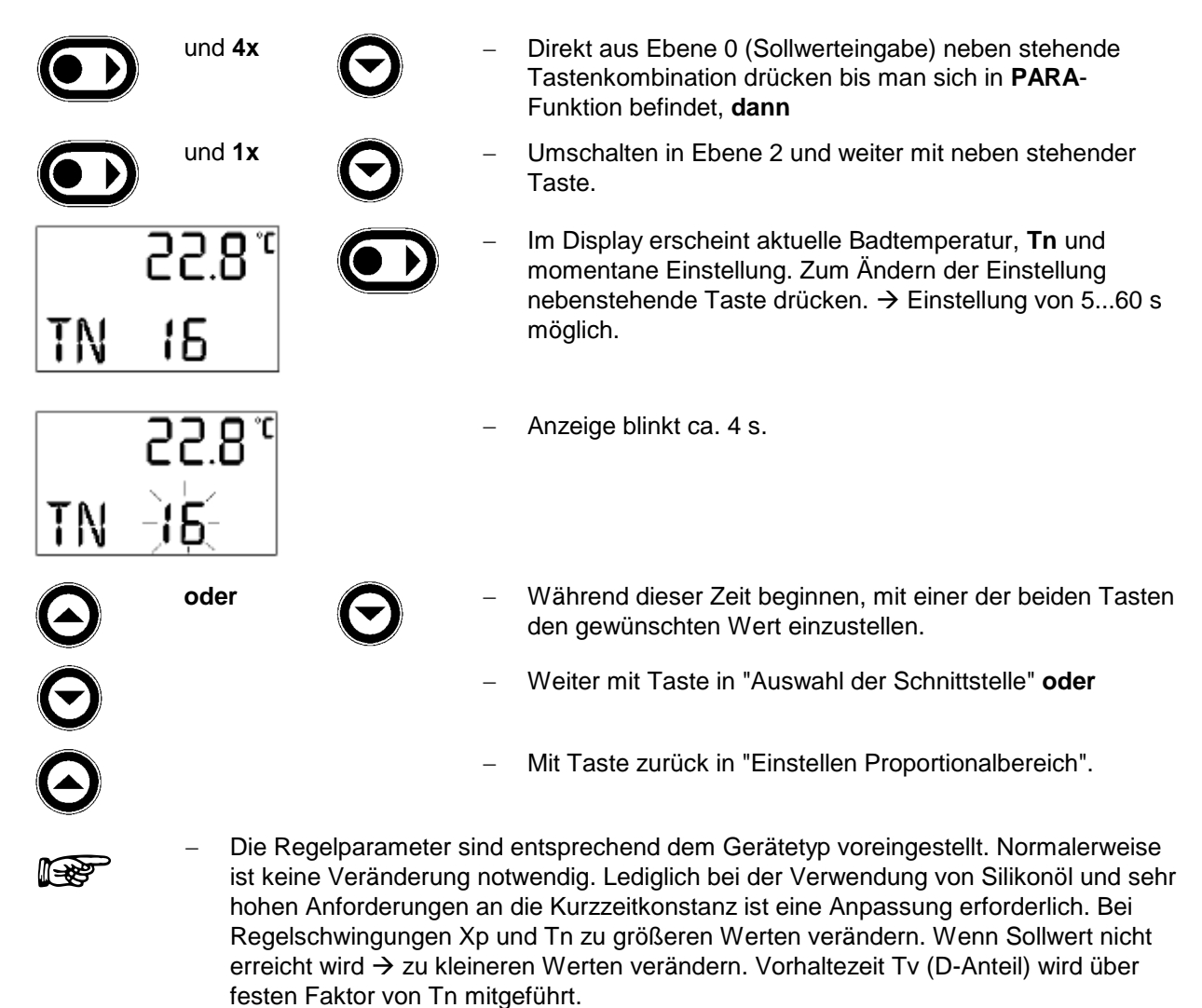

(Standardeinstellungen für Regelparameter und Pumpe ⇒ Kapitel 10)

# Lauda

## 7.4.5.3 Auswahl der Schnittstelle

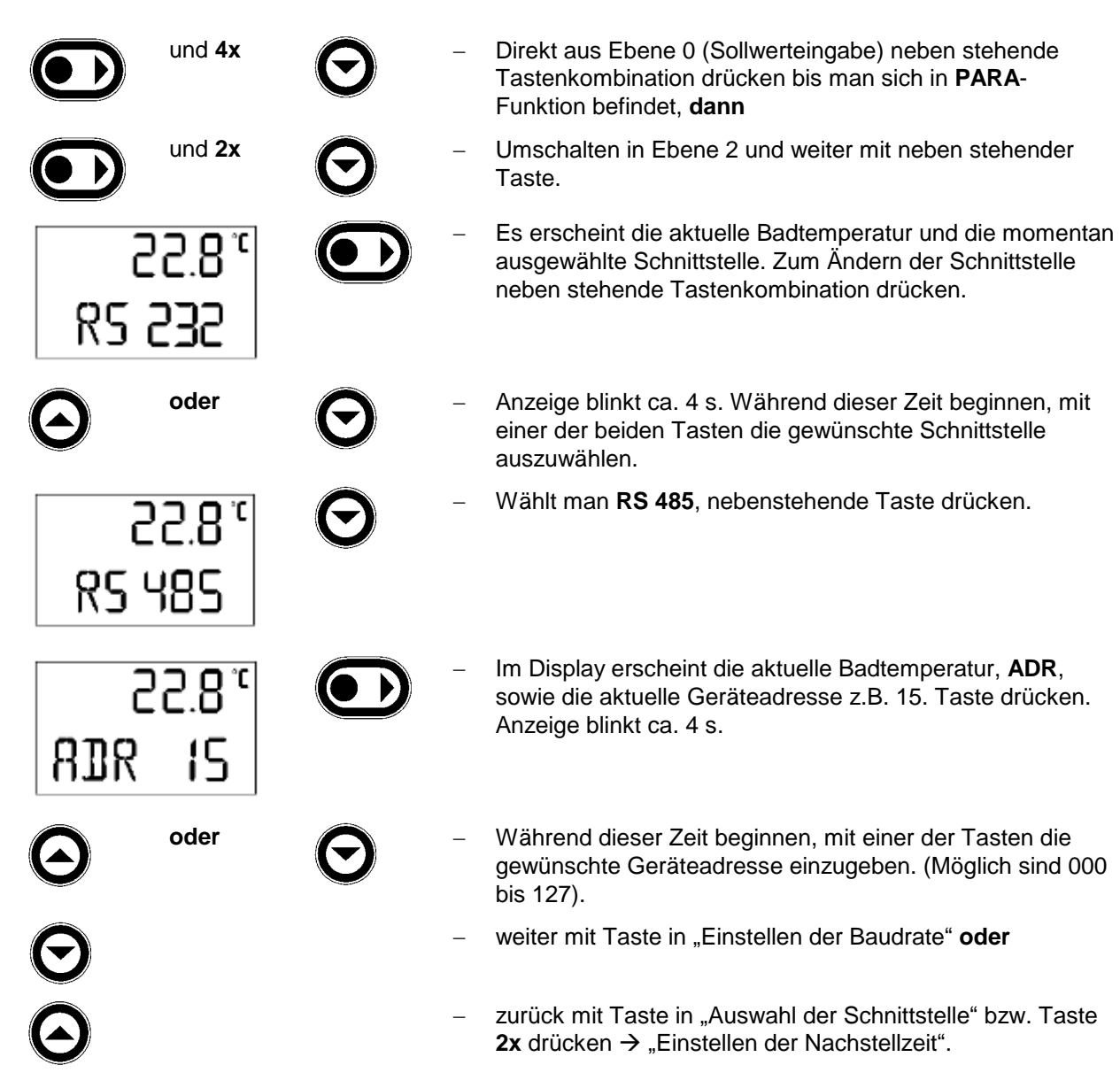

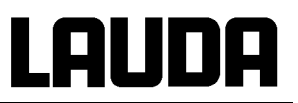

#### 7.4.5.4 Einstellen der Baudrate (serielle Schnittstelle)

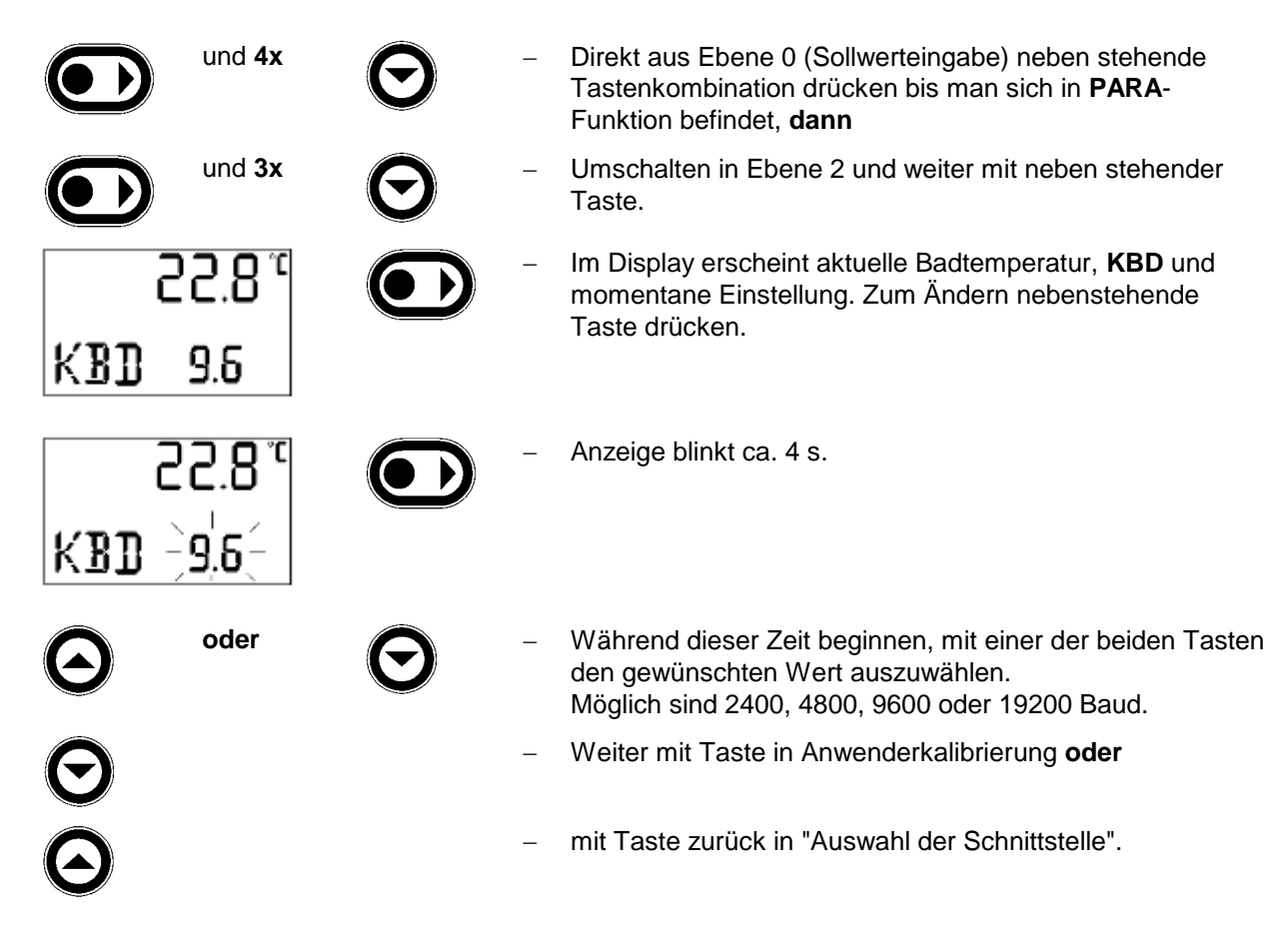

#### 7.4.5.5 Anwenderkalibrierung

- Vor dem Kalibrieren alle Verbraucher (z.B. Einhängegestelle etc.) entfernen und Stellknopf an den Pumpenausgängen nach rechts bis zum Anschlag drehen (⇒ Kapitel 6.4).
  - Es ist ein Referenzthermometer erforderlich, das dem gewünschten Genauigkeitsgrad entspricht. Ansonsten sollte die Werkskalibrierung nicht verändert werden. Das Referenzthermometer lange genug und tief genug in das Bad einbringen.
  - Kalibrieren auf mehr als ± 3 °C ist nicht zulässig. Ein mehrfaches Kalibrieren auf insgesamt mehr als ± 3 °C führt zu internem Fehler (nach 2 min. "E1006" oder "E16").
  - Die Werkskalibrierung wird beim Kalibrieren überschrieben. Der ursprüngliche Wert ist nicht mehr rückholbar. Bitte sorgfältig arbeiten!!!

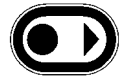

**1-22** 

und 4x

Direkt aus Ebene 0 (Sollwerteingabe) nebenstehende
 Tastenkombination drücken bis man sich in "PARA –
 Funktion" befindet, dann

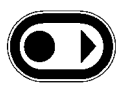

und **4x** 

 Umschalten in Ebene 2 und weiter mit neben stehender Taste.

# LAUDA

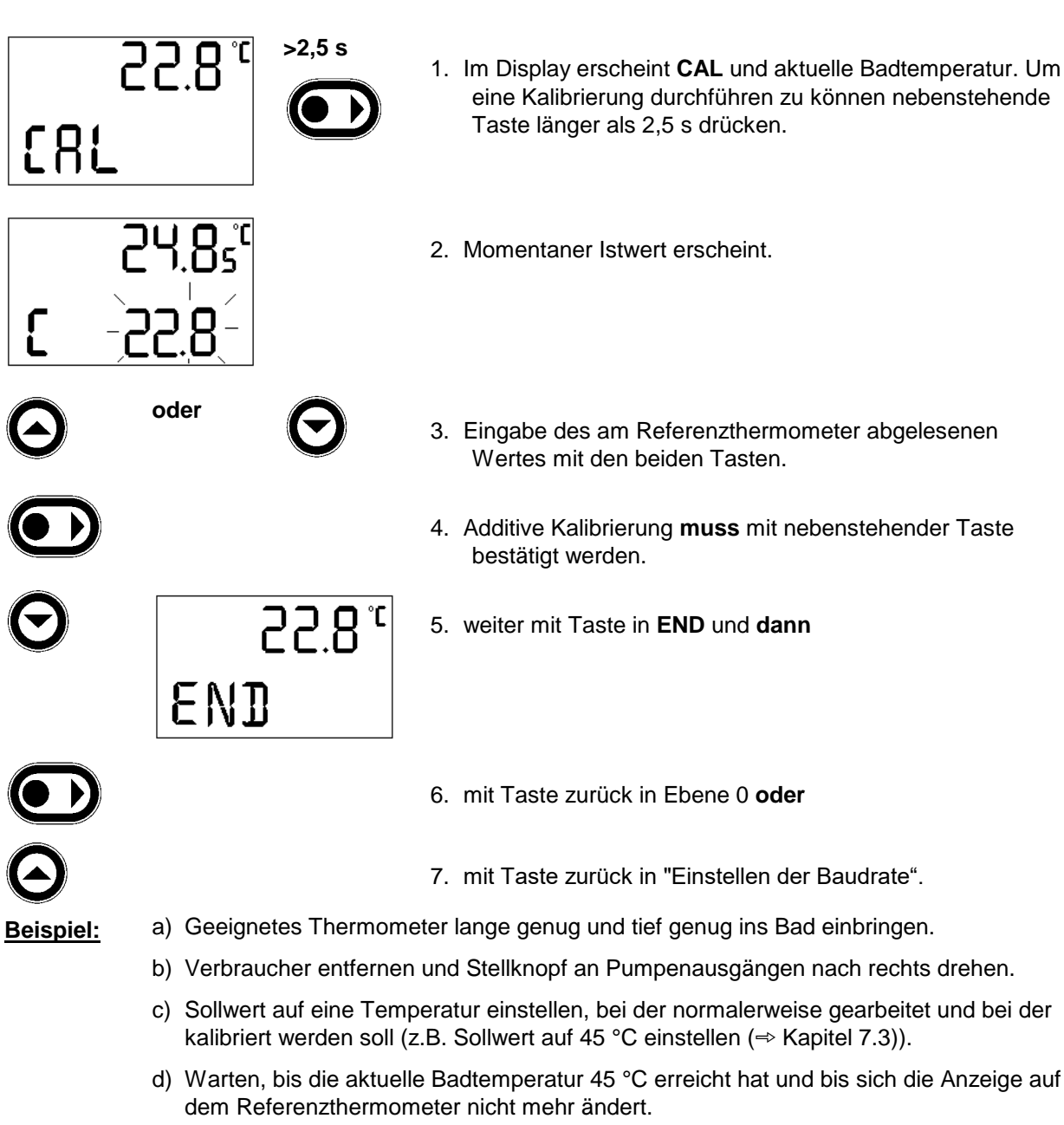

- e) Referenzthermometer zeigt z.B. 44,8 °C an.
- f) Wählen Sie CAL auf dem Display und fahren Sie fort wie unter Punkt 1-7 beschrieben ist. Die aktuelle Badtemperatur springt dann von 45 °C auf 44,8 °C und das Gerät beginnt zu heizen, bis die aktuelle Badtemperatur 45 °C erreicht hat. (→das Referenzthermometer müsste jetzt ebenfalls 45 °C anzeigen).

# 7.5 Warn- und Sicherheitsfunktionen

### 7.5.1 Übertemperaturschutz und Überprüfung

Die Geräte sind für den Betrieb mit nicht brennbaren und brennbaren Flüssigkeiten nach DIN EN 61010-2-010 ausgelegt

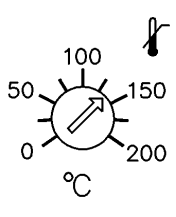

Übertemperaturabschaltpunkt einstellen:
 Einstellungsempfehlung: 5 °C über gewünschter
 Badtemperatur.

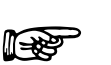

Stellen Sie den Übertemperaturabschaltpunkt <u>unterhalb</u> des Flammpunkts der verwendeten Temperierflüssigkeit (⇒ Kapitel 6.3) ein.

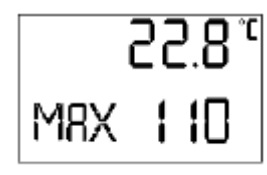

 Jeweils eingestellter Abschaltpunkt wird am Display angezeigt z.B. MAX 110 °C.

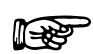

- Bei Verstellung des Potentiometers um mehr als 2 °C → Anzeige MAX und aktueller Übertemperaturabschaltpunkt f
  ür ca. 4 s mit 1 °C Auflösung.
- Maßgeblich f
  ür die Einstellung ist die Stellung des Potentiometers. Die Displayanzeige dient nur als Einstellhilfe.
  - Es kann nur bis Obergrenze des Arbeitstemperaturbereichs + 5 °C eingestellt werden.

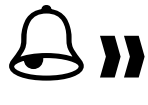

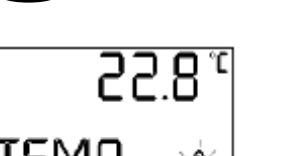

- Wenn Badtemperatur über den Übertemperaturabschaltpunkt steigt:
  - 1. Doppelsignalton ertönt.
  - 2. Im Display erscheint **TEMP** für Übertemperatur, Störungsdreieck blinkt.
    - $\rightarrow$  Heizung schaltet 2-polig ab,
    - $\rightarrow$  Pumpe und Kühlaggregat werden über Elektronik abgeschaltet.
- Fehlerursache beseitigen.
- Warten bis sich Badtemperatur unter Abschaltpunkt abgekühlt hat oder Abschaltpunkt höher als Badtemperatur stellen. Wenn Anzeige **TEMP** im Display erscheint:
- Mit Taste entsperren.

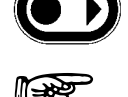

Vor längerem unbeaufsichtigten Betrieb sollte der Übertemperaturschutz überprüft werden, dazu

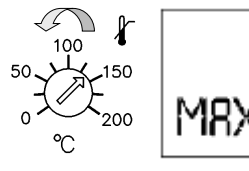

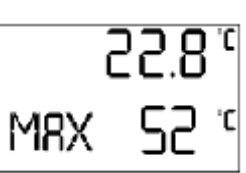

Potentiometer langsam nach links drehen.
 → Abschaltung bei Badtemperatur muss erfolgen.

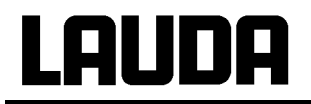

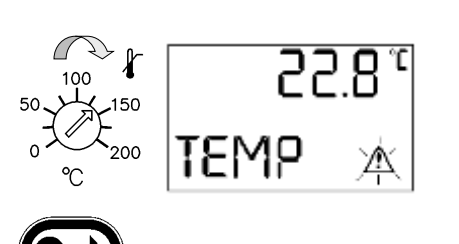

- Schritt 1 2 (siehe oben) muss folgen.
- Übertemperaturabschaltpunkt wieder höher als
   Badtemperatur einstellen und warten bis Anzeige TEMP
   im Display erscheint.
- Mit Taste entsperren.

## 7.5.2 Unterniveauschutz und Kontrolle

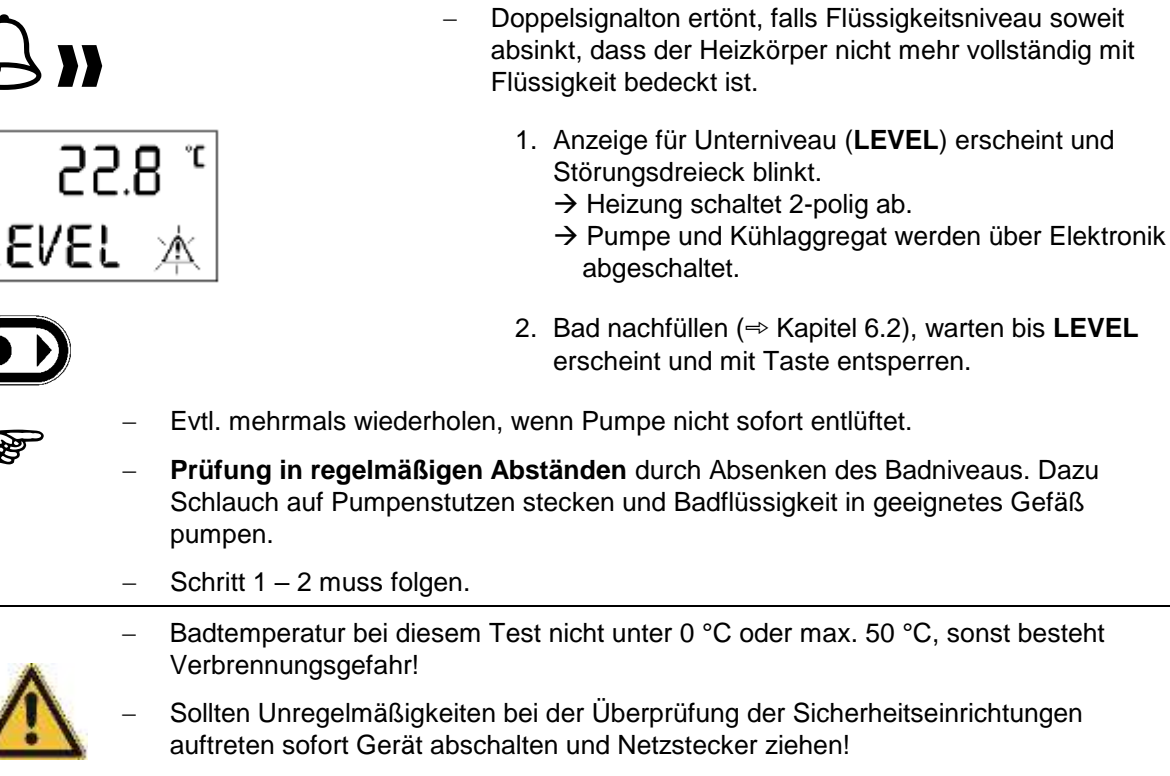

- Geräte von LAUDA – Service überprüfen lassen!

#### 7.5.3 Pumpenmotorüberwachung

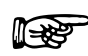

- Bei Pumpenmotorüberlastung oder Blockierung schalten Heizung und Pumpe ab.

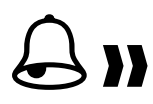

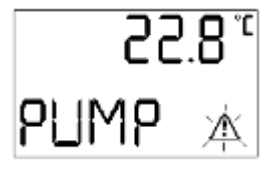

- Doppelsignalton ertönt.
- Anzeige **PUMP** erscheint und Störungsdreieck blinkt.
- Störung beseitigen, z.B. Pumpe reinigen oder Viskosität überprüfen, dann
- mit Taste entsperren.
- Bei gleichzeitigem Auftreten von mehreren Fehlern müssen diese einzeln entsperrt werden.

Inbetriebnahme

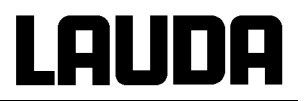

### 7.5.4 Anschluss Neutralkontakt "Sammelstörung" 31 N

```
(Alarm out) 3 – poliger Klinkenstecker
```

1 = Mitte, 2 = Öffner, 3 = Schließer, 1, 3 im Gut – Zustand geschlossen. (Abb. zeigt Ruhezustand) Kontaktbelastung max. : 24 V; 0,2 A Stecker 3 – polig (⇒ Kapitel 9).

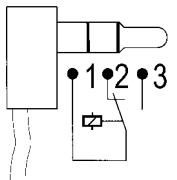

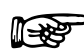

Kontakt schaltet, wenn Störung beim Übertemperaturschutz, Unterniveauschutz, Pumpenmotorüberwachung oder wenn eine andere Fehlermeldung auftritt.

#### 7.5.5 Weitere Fehlermeldungen

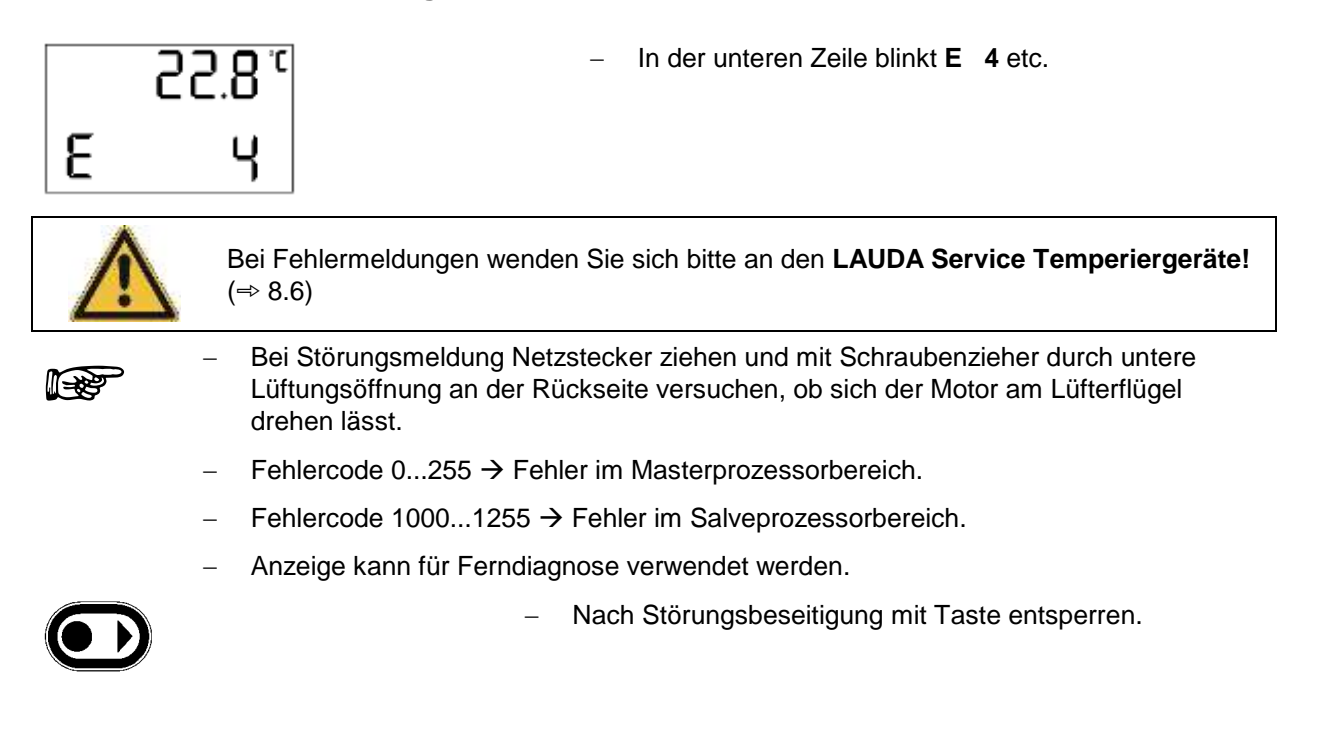

# LAUDA

# 7.6 Serielle Schnittstellen RS 232, RS 485

#### 7.6.1 RS 232 Schnittstelle

#### Verbindungskabel und Schnittstellentest:

| Rechner       |                           |   |                            |   | Thermostat                |     |               |
|---------------|---------------------------|---|----------------------------|---|---------------------------|-----|---------------|
| Signal        | 9-polige Sub-D-<br>Buchse |   | 25-polige Sub-D-<br>Buchse |   | 9-polige Sub-D-<br>Buchse |     | Signal        |
|               | 1                         | 2 | 1                          | 2 | 1                         | 2   |               |
| R x D         | 2                         | 2 | 3                          | 3 | 2                         | 2   | ТхD           |
| ТхD           | 3                         | 3 | 2                          | 2 | 3                         | 3   | R x D         |
| DTR           | 4                         |   | 20                         |   | 4                         |     | DSR           |
| Signal Ground | 5                         | 5 | 7                          | 7 | 5                         | 5   | Signal Ground |
| DSR           | 6                         |   | 6                          |   | 6                         |     | DTR           |
| RTS           | 7                         |   | 4                          |   | 7                         | 7   | CTS           |
| CTS           | 8                         |   | 5                          |   | 8                         | L_8 | RTS           |

① mit Hardware-Handshake: Beim Anschluss eines Thermostaten an den PC ein 1:1 und kein Null-Modem-Kabel verwenden!

② ohne Hardware-Handshake: Am Rechner/ PC muss Betriebsart "ohne Hardware-Handshake" eingestellt sein. Im Stecker am Thermostaten muss eine Brücke zwischen den Pins 7 und 8 eingefügt sein.

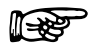

- Geschirmte Anschlussleitungen verwenden.

– Abschirmung mit Steckergehäuse verbinden.

- Die Leitungen sind galvanisch von der restlichen Elektronik getrennt.
- Nicht belegte Pins sollten nicht angeschlossen werden!

Die RS 232 Schnittstelle kann bei angeschlossenem PC mit Microsoft Windows-Betriebssystem auf einfache Art **überprüft** werden.

Bei Windows 3.11 mit dem Programm "Terminal" und bei Windows<sup>®</sup> 95/ 98/ NT/ XP mit dem Programm "Hyper Terminal".

Bei den Betriebssystemen Windows Vista, Windows 7, Windows 8 ist "HyperTerminal" nicht mehr Teil des Betriebssystems.

- Mit der LAUDA Steuer- und Programmsoftware Wintherm Plus (Bestellnummer LDSM2002) kann die RS 232-Schnittstelle angesprochen werden.
- Im Internet gibt es Terminalprogramme als Freeware. Diese Programme bieten ähnliche Funkti-onen wie "HyperTerminal" (zum Beispiel PuTTY). Suchanfrage "serial port terminal program".

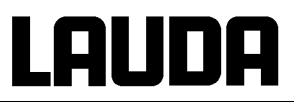

#### Protokoll:

- Die Schnittstelle arbeitet mit 1 Stopbit, ohne Paritätsbit und mit 8 Datenbits.

- Übertragungsgeschwindigkeit wahlweise : 2400, 4800, 9600 oder 19200 (Werkseinstellung) Baud.
- Die RS 232-Schnittstelle kann mit oder ohne Hardware Handshake (RTS/CTS) betrieben werden.
- Der Befehl vom Rechner muss mit einen CR, CRLF oder LFCR abgeschlossen sein.
- Die Rückantwort vom Thermostaten wird immer mit einem CRLF abgeschlossen.
- Nach jedem an den Thermostaten gesendeten Befehl muss die Antwort abgewartet werden, bevor der nächste Befehl gesendet wird. Somit ist die Zuordnung von Anfragen und Antworten eindeutig.

CR = Carriage Return (Hex: 0D) LF = Line Feed (Hex: 0A)

Beispiel: Sollwertübergabe von 30,5 °C an den Thermostaten

| Rechner              | Thermostat |
|----------------------|------------|
| "OUT_SP_00_30.5"CRLF | ₽<br>₽     |
| $\Diamond$           | "OK"CRLF   |

#### 7.6.2 RS 485 Schnittstelle

#### Verbindungskabel:

| Thermostat                       |  |  |  |  |
|----------------------------------|--|--|--|--|
| 9-polige Sub-D-Buchse            |  |  |  |  |
| Kontakt Daten                    |  |  |  |  |
| 1 Data A (-)                     |  |  |  |  |
| 5 SG (Signal Ground)<br>optional |  |  |  |  |
| 6 Data B (+)                     |  |  |  |  |

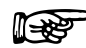

- Geschirmte Anschlussleitungen verwenden.
- Abschirmung mit Steckergehäuse verbinden.
- Die Leitungen sind galvanisch von der restlichen Elektronik getrennt.
- Nicht belegte Pins sollten nicht angeschlossen werden!

# LAUDA

Ein **RS 485-Bus** erfordert unbedingt einen Busabschluss in Form eines Terminierungsnetzwerkes, das in den hochohmigen Phasen des Busbetriebes einen definierten Ruhezustand sicherstellt. Der Busabschluss sieht wie folgt aus:

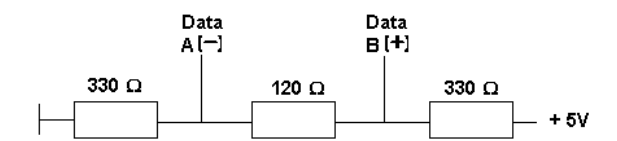

In der Regel ist dieses Terminierungsnetzwerk auf der PC-Einsteckkarte (RS 485) integriert.

#### Protokoll:

**1**-22

- Die Schnittstelle arbeitet mit 1 Stopbit, ohne Paritätsbit und mit 8 Datenbits.
- Übertragungsgeschwindigkeit wahlweise : 2400, 4800, 9600 (Werkseinstellung) oder 19200 Baud.
- Den RS 485 Befehlen wird immer die Geräteadresse vorangestellt. Möglich sind bis zu 127 Adressen. Die Adresse muss immer dreistellig sein. (A000\_...bis A127\_...).
- Der Befehl vom Rechner muss mit einem CR abgeschlossen sein.
- Die Rückantwort vom Thermostaten wird immer mit einem CR abgeschlossen.

CR = Carriage Return (Hex: 0D)

Beispiel:

iel: Sollwertübergabe von 30,5 °C an den Thermostaten mit Adresse 15.

| Rechner                 | Thermostat  |
|-------------------------|-------------|
| "A015_OUT_SP_00_30.5"CR |             |
| $\bigcirc$              | "A015_OK"CR |

#### 7.6.3 Schreibbefehle (Datenvorgabe an den Thermostaten)

| Befehl            | Bedeutung                                                                                                    |
|-------------------|----------------------------------------------------------------------------------------------------|
| OUT_SP_00_XXX.XX  | Sollwertübergabe mit max. 3 Stellen vor dem Dezimalpunkt und max. 2 Stellen danach                                                                       |
| OUT_SP_01_XXX     | Pumpenleistungsstufe 1, 2, 3, 4, oder 5; 0 = Stopp (Stand-by)                                                                                            |
| OUT_SP_02_XXX     | Kältemaschine 0 = AUS / 1 = EIN 100 % / 2 = 50 % (gedrosselte<br>Leistung nur bei RE 205, RE 207, RE 210, RE 212, RE 220) /<br>3 = Automatischer Betrieb |
|                   |                                                                                                    |
| OUT_PAR_00_XXX.XX | Einstellung des Regelparameters Xp für Regler (0,59,9 °C)                                                                                                |
| OUT_PAR_01_XXX    | Einstellung des Regelparameters Tn (560 s)                                                                                                    |
| OUT_MODE_00_X     | Tastatur: 0 = frei / 1 = gesperrt                                                                                                    |
|                   |                                                                                                    |
| START             | schaltet Gerät ein (aus Stand-by)                                                                                                    |
| STOP              | schaltet Gerät in Stand-by (Pumpe, Heizung, Kälteaggregat aus).                                                                                          |

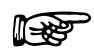

- Für "\_" ist auch " " (Leerzeichen) zulässig.
  - Antwort vom Thermostat "OK" oder bei Fehler " ERR\_X" (RS 485 Schnittstelle z.B. "A015\_OK" oder bei Fehler "A015\_ERR\_X".)

Zulässige Datenformate:

\_

| -XXX.XX | -XXX.X | -XXX. | -XXX | XXX.XX | XXX.X | XXX. | XXX |
|---------|--------|-------|------|--------|-------|------|-----|
| -XX.XX  | -XX.X  | -XX.  | -XX  | XX.XX  | XX.X  | XX.  | XX  |
| -X.XX   | -X.X   | -X.   | -X   | X.XX   | X.X   | Х.   | Х   |
| XX      | X      | .XX   | .Χ   |        |       |      |     |

## 7.6.4 Lesebefehle (Datenanforderung vom Thermostaten)

| Befehl     | Bedeutung                                                                |
|------------|--------------------------------------------------------------------------|
| IN_PV_00   | Abfrage der Badtemperatur                                                |
|            |                                                                          |
| IN_SP_00   | Abfrage Temperatursollwert                                               |
| IN_SP_01   | Abfrage der Pumpenleistungsstufe                                         |
| IN_SP_02   | Abfrage der Betriebsart der Kältemaschine                                |
|            | 0 = AUS / 1 = EIN 100 % / 2 = 50 % (gedrosselte Leistung nur bei RE 205, |
|            | RE 207, RE 210, RE 212, RE 220) / 3 = Automatischer Betrieb              |
| IN_SP_03   | Abfrage des aktuellen Übertemperaturabschaltpunktes                      |
|            |                                                                          |
| IN_PAR_00  | Abfrage des aktuellen Xp – Wertes                                        |
| IN_PAR_01  | Abfrage des aktuellen Tn – Wertes                                        |
|            |                                                                          |
| IN_MODE_00 | Tastatur: 0 = frei / 1 = gesperrt                                        |
|            |                                                                          |

| Befehl  | Bedeutung                                                                                                    |  |  |  |
|---------|----------------------------------------------------------------------------------------------------|--|--|--|
| TYPE    | Abfrage des Gerätetyps                                                                                                    |  |  |  |
| VERSION | Abfrage der Softwareversionsnummer                                                                                                    |  |  |  |
| STATUS  | Abfrage des Gerätestatus 0 = OK, -1 = Störung                                                                                                    |  |  |  |
| STAT    | <ul> <li>Abfrage zur Störungsdiagnose Antwort:</li> <li>XXXXX → X = 0 keine Störung, X = 1 Störung</li> <li>1. Zeichen = Übertemperatur</li> <li>2. Zeichen = Unterniveau</li> <li>3. Zeichen = Pumpe blockiert</li> <li>4. Zeichen = int. Fehler Mikrokontroller 1</li> <li>5. Zeichen = int. Fehler Mikrokontroller 2</li> </ul> |  |  |  |

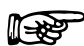

- Für "\_" ist auch " " (Leerzeichen) zulässig.
- Die Antwort vom Thermostaten erfolgt immer im Festkommaformat "XXX.XX" oder f
  ür negative Werte "-XXX.XX" oder "ERR\_X". (RS 485 Schnittstelle z.B. "A015\_ XXX.XX" oder "A015\_-XXX.XX" oder "A015\_ERR\_X")

#### 7.6.5 Fehlermeldungen

| Meldung | Bedeutung                                                              |
|---------|------------------------------------------------------------------------|
| ERR_2   | Falsche Eingabe (z. B. Pufferüberlauf)                                 |
| ERR_3   | Falscher Befehl                                                        |
| ERR_5   | Syntaxfehler im Wert                                                   |
| ERR_6   | Unzulässiger Wert                                                      |
| ERR_28  | Datenübertragungsfehler (z.B. Stopp – Bit fehlt)                       |
| ERR_29  | Funktion zurzeit blockiert $\rightarrow$ einige ms warten, dann Befehl |
|         | wiederholen.                                                           |
| ERR_30  | Programmgeber, alle Segmente belegt                                    |

### 7.6.6 Treiber-Software für LABVIEW®

Mit Hilfe des Programmentwicklungstools LABVIEW® von National Instruments

(<u>http://sine.ni.com/apps/we/nioc.vp?cid=1381&lang=US</u>) kann eine komfortable individuelle Steuer- bzw. Automatisierungssoftware zum Betrieb von ECOLINE-, PROLINE-, INTEGRAL T und WK/WKL – Geräte erstellt werden. Um die hierbei zu verwendete RS 232/ RS 485 – Schnittstelle programmtechnisch ansprechen zu können, stellt LAUDA unter <u>http://www.lauda.de/</u> die speziell für LABVIEW<sup>®</sup> konzipierten Treiber kostenlos zum Download zur Verfügung.

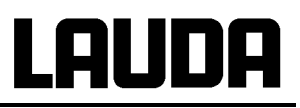

# 8 Instandhaltung

### 8.1 Reinigung

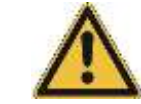

Vor der Reinigung des Gerätes Netzstecker ziehen!

Die Reinigung kann mit Hilfe eines feuchten Tuches erfolgen. In das Wasser können einige Tropfen eines Tensides (Spülmittel) gegeben werden.

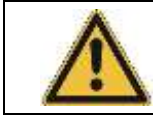

Es darf kein Wasser ins Steuerteil eindringen!

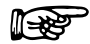

∭-383

- Angemessene Entgiftung durchführen, falls gefährliches Material auf oder im Gerät verschüttet wurde.
- Die Reinigung- oder Entgiftungsmethode wird bestimmt durch die Sachkenntnis des Anwenders. Bei Unsicherheit bitte mit dem Hersteller in Verbindung setzen.

# 8.2 Wartung und Reparatur

\_

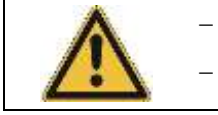

Vor allen Wartungs- und Reparaturarbeiten Netzstecker ziehen!

Reparaturen im Steuerteil nur von Fachkräften durchführen lassen!

LAUDA-Thermostate sind weitgehend wartungsfrei. Im Falle von verunreinigter Temperierflüssigkeit sollte diese erneuert werden. (⇒ Kapitel 6.2)

 Bei Ausfall einer Sicherung (→ Netzleuchte leuchtet nicht mehr) nur Sicherungen mit angegebenen Daten einsetzen (2 x T 16 A; 1 x T 2,5 A, Größe 5 x 20→ Sicherungen befinden sich im Gerät).

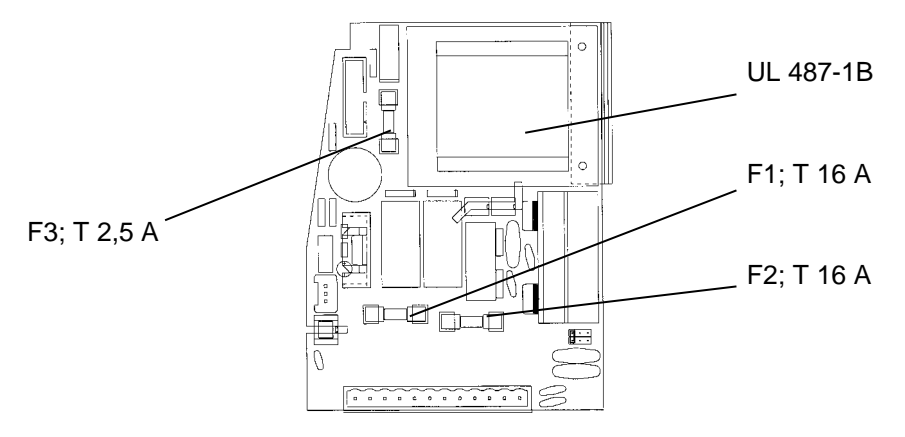

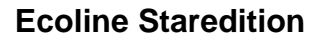

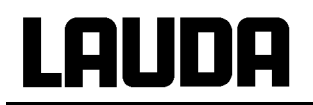

### 8.2.1 Wartung des Kälteaggregates

Das Kälteaggregat arbeitet weitgehend wartungsfrei. Je nach Betriebszeit und Staubanfall aus der Geräteumgebung muss der Wärmetauscher (Verflüssiger) in Abständen von 2 Wochen oder länger vom Staub gereinigt werden. Dazu vorderes Gitter abnehmen und Verflüssiger abkehren und evtl. mit Druckluft durchblasen.

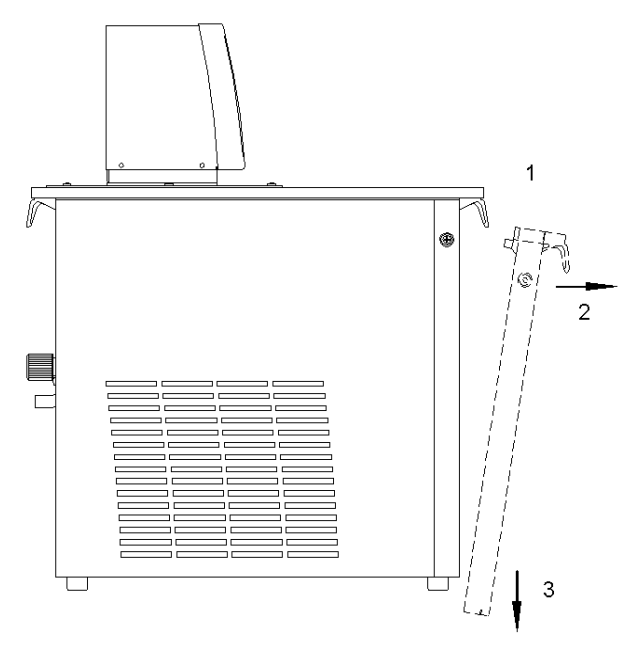

### 8.2.2 Reparatur- und Entsorgungshinweis

Typ und Füllmenge des Kältemittels sind auf dem Typenschild ersichtlich.

#### Reparatur und Entsorgung nur durch Kältetechnikfachkraft!

Bevor Sie ein Gerät einschicken ist es empfehlenswert, unseren technischen Service anzusprechen (⇒ 8.6).

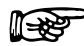

 Bitte beachten Sie, dass das Gerät im Falle einer Einsendung sorgfältig und sachgemäß verpackt wird. Für eventuelle Schäden durch unsachgemäße Verpackung kann LAUDA nicht haftbar gemacht werden.

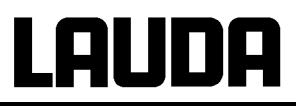

#### 8.3 Wartungsintervalle

| Geräteteil                   | Häufigkeit                         | Bemerkung              |
|------------------------------|------------------------------------|------------------------|
|                              | Bei jeder Inbetriebnahme und dann: |                        |
| Gesamtgerät                  |                                    |                        |
| äußerer Zustand des Geräts   | monatlich                          |                        |
| Temperiermedium              |                                    |                        |
| Analyse des Temperiermediums | halbjährlich (und bei Bedarf)      | ⇒ 8.4                  |
| externe Schläuche            |                                    |                        |
| Materialermüdung             | monatlich                          | Besichtigung von außen |
| Kälteaggregat                |                                    |                        |
| Verflüssigerreinigung        | monatlich                          | ⇒ 8.2.1                |
| Elektronik                   |                                    |                        |
| Übertemperaturschutz         | vierteljährlich                    | ⇒ 7.5.1                |
| Unterniveauschutz            | vierteljährlich                    | ⇒ 7.5.2                |

## 8.4 Prüfung der Temperierflüssigkeit

Bei Bedarf ist die Temperierflüssigkeit (z. B. bei Änderung der Betriebsweise), jedoch mindestens halb jährlich, auf Gebrauchstauglichkeit zu prüfen. Eine Weiterverwendung der Temperierflüssigkeit ist nur zulässig, wenn das die Prüfung ergeben hat.

Die Prüfung des Wärmeträgermediums sollte nach DIN 51529 erfolgen; Prüfung und Beurteilung gebrauchter Wärmeträgermedien. Quelle: VDI 3033; DIN 51529.

### 8.5 Entsorgung der Verpackung

Für Europa gilt: Die Entsorgung der Verpackung ist gemäß EG-Richtlinie 94/62/EG durchzuführen. Für Deutschland gilt die VerpackV.

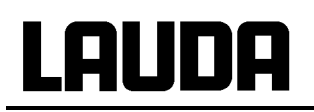

# 8.6 Ersatzteilbestellung, Typenschild und Serviceadresse

Bei Ersatzteilbestellungen bitte Gerätetyp und Nummer vom Typenschild angeben. Damit vermeiden Sie Rückfragen und Fehllieferungen.

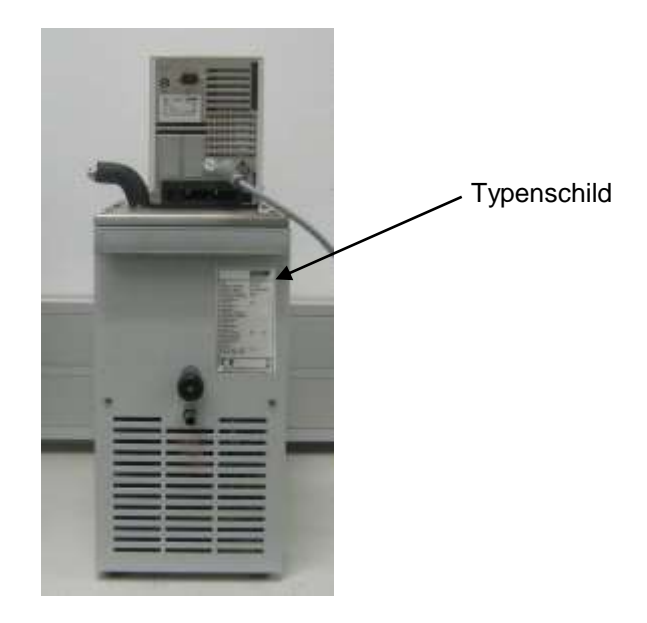

Ihr Partner für Wartung und kompetenten Service Support:

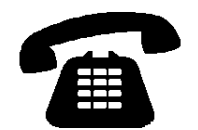

LAUDA Service Temperiergeräte STG Telefon: +49 (0)9343/ 503-350 (Englisch und Deutsch) Fax: +49 (0)9343/ 503-283 E-Mail <u>service@lauda.de</u>

Für Rückfragen, Anregungen und Kritik stehen wir Ihnen jederzeit gerne zur Verfügung!

LAUDA DR. R. WOBSER GMBH & CO. KG Pfarrstraße 41/43 97922 Lauda-Königshofen Deutschland Telefon: +49 (0)9343/ 503-0 Fax: +49 (0)9343/ 503-222 E-Mail info@lauda.de Internet http://www.lauda.de/

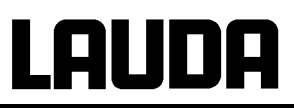

# 9 Zubehör

| Zubehör                                                        | geeignet für    | Bestellnummer |
|----------------------------------------------------------------|-----------------|---------------|
| Baddeckel, zweiteilig                                          | RE 220          | LCZ 0633      |
| Giebelhaube                                                    | RE 220          | LCZ 011       |
| Stellboden, 8 Stufen                                           | RE 206, RE 207  | LCZ 0646      |
| Stellboden, 8 Stufen                                           | RE 210, RE 212  | LCZ 0647      |
| Stellboden, 8 Stufen                                           | RE 220          | LCZ 0635      |
| 3-poliger Klinkenstecker Neutralkontakt<br>"Sammelstörung" 31N | für alle Geräte | EQS 054       |
| Wintherm-Software für Windows                                  | für alle Geräte | LDSM 2002     |

Für weiteres Zubehör wenden Sie sich bitte an uns.

# 10 Technische Daten

Die Angaben wurden nach DIN 12876 ermittelt.

|                                                                                                 |                                 |                 |                              | RE 204                                                                                 | RE 205                           | RE 206    |  |  |
|-------------------------------------------------------------------------------------------------|---------------------------------|-----------------|------------------------------|----------------------------------------------------------------------------------------|----------------------------------|-----------|--|--|
| Arbeitstemperaturbereich                                                                        |                                 |                 | °C                           | -10 – 200                                                                              | -40 – 200                        | -20 – 200 |  |  |
| Umgebungstemperaturbereich                                                                      |                                 |                 | °C                           | 5 – 40<br>(⇔ Kapitel 6.1)                                                              |                                  |           |  |  |
| Luftfeuchte                                                                                     |                                 |                 |                              | höchste relative Luftfeuchte 80 % bis 31 °C und bis 40 °C auf 50 % linear<br>abnehmend |                                  |           |  |  |
| Temperaturber                                                                                   | eich bei La                     | gerung          | °C                           | -20 - 60 -20 - 44                                                                      |                                  | -20 - 60  |  |  |
| Einstellauflösur                                                                                | ng                              |                 | °C                           |                                                                                        | 0,1 / 0,01                       |           |  |  |
| Anzeigeauflösu                                                                                  | ing                             |                 | °C                           | 0,05                                                                                   |                                  |           |  |  |
| Anzeigegenaui                                                                                   | gkeit                           |                 |                              | ±0,2 °C ③, additiv kalibrierbar                                                        |                                  |           |  |  |
| Temperaturkon                                                                                   | istanz                          |                 | К                            | ±0,02 ±0,02 ±0,                                                                        |                                  | ±0,01     |  |  |
| Sicherheitseinr<br>DIN 12876 ①                                                                  | ichtung na                      | ch              |                              | Klassenbezeichnung: III Kennzeichnung: FL                                              |                                  |           |  |  |
| Schnittstelle                                                                                   |                                 |                 |                              | RS 232/485                                                                             |                                  |           |  |  |
| Zusatzfunktion                                                                                  | en                              |                 |                              | LCD-Anzeige, zweizeilig                                                                |                                  |           |  |  |
|                                                                                                 |                                 |                 | Kompressorautomatik          | Kompressorautomatik<br>und automatische<br>Kühlleistungsan-<br>passung                 | Kompressorautomatik              |           |  |  |
| Heizleistung                                                                                    | 230 V<br>115 V; 60<br>100 V; 50 | ) Hz<br>)/60 Hz | kW                           | 2,25<br>1,3<br>1,0                                                                     |                                  |           |  |  |
| Kühlleistung (eff.) @20 °Cmit Ethanol-10 °Cbei 20 °C Umgebungs-<br>temperatur-20 °C-30 °C-40 °C |                                 | κW              | 0,18<br>0,12<br>0,05<br><br> | 0,5<br>0,42<br>0,36<br>0,27<br>0,14<br>0,04                                            | 0,20<br>0,15<br>0,10<br>0,05<br> |           |  |  |
| Pumpentyp                                                                                       |                                 |                 |                              | Druckpumpe mit 5 wählbaren Leistungsstufen                                             |                                  |           |  |  |
| Förderdruck ma                                                                                  | ax.@                            |                 | bar                          | 0,4                                                                                    |                                  |           |  |  |
| Förderstrom ma                                                                                  | ax. ②                           |                 | L/min                        | 17                                                                                     |                                  |           |  |  |
| Pumpenanschlüsse                                                                                |                                 |                 | mm                           | Oliven Ø 13                                                                            |                                  |           |  |  |
| Badvolumen max.                                                                                 |                                 | L               | 3 – 4,5                      | 7 – 9,5                                                                                | 4 – 6                            |           |  |  |
| Badöffnung (B x T)                                                                              |                                 | mm              | 130 x 105 200 x 200          |                                                                                        | 150 x 130                        |           |  |  |
| Badtiefe                                                                                        |                                 | mm              | 160 40                       |                                                                                        | 160                              |           |  |  |
| Nutztiefe                                                                                       |                                 |                 | mm                           | 140                                                                                    | 20                               | 140       |  |  |
| Höhe Oberkante Bad                                                                              |                                 |                 | mm                           | 363                                                                                    | 441                              | 396       |  |  |

# **Ecoline Staredition**

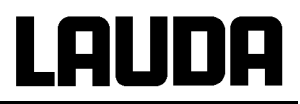

| Abmessungen                                                                        | ı (B x T x H)                                                                      | mm | 180 x 320 x 524         280 x 400 x 602         200 x 400 x 557 |                              |                       |  |
|------------------------------------------------------------------------------------|------------------------------------------------------------------------------------|----|-----------------------------------------------------------------|------------------------------|-----------------------|--|
| Gewicht                                                                            |                                                                                    | kg | 19                                                              | 30                           | 24                    |  |
| Schutzklasse für elektrische<br>Betriebsmittel DIN EN 61140<br>(VDE 0140-1)        |                                                                                    |    | Klasse I                                                        |                              |                       |  |
| Schutzarten durch Gehäuse<br>DIN EN 60529<br>(IP-Code International<br>Protection) |                                                                                    |    | IP 2 1                                                          |                              |                       |  |
| Leistungs-<br>aufnahme                                                             | 230 V; 50/60 Hz<br>230 V; 50 Hz<br>230 V; 60 Hz<br>115 V; 60 Hz<br>100 V; 50/60 Hz | kW | 2,3<br><br>1,4<br>1,1                                           | <br>2,3<br>2,3<br>1,4<br>1,3 | 2,3<br><br>1,4<br>1,1 |  |

| Netzanschluss         | RE 204 | RE 205 | RE 206 |
|-----------------------|--------|--------|--------|
| 230 V ±10 %; 50/60 Hz | X      |        | x      |
| 230 V ±10 %; 50 Hz    |        | x      |        |
| 230 V ±10 %; 60 Hz    |        | x      |        |
| 115 V ±10 %; 60 Hz    | x      |        | х      |
| 100 V ±10 %; 50/60 Hz | X      |        | x      |

① FL geeignet für brennbare und nichtbrennbare Flüssigkeiten
② bei Pumpenleistungsstufe 5
③ → Kapitel 1.2 letzter Punkt

## Technische Änderungen vorbehalten!

|                                                                                             |                           |                                                       |                 | RE 207                                                                              | RE 210                                       | RE 212                                   | RE 220                                   |  |
|---------------------------------------------------------------------------------------------|---------------------------|-------------------------------------------------------|-----------------|-------------------------------------------------------------------------------------|----------------------------------------------|------------------------------------------|------------------------------------------|--|
| Arbeitstempera                                                                              | turbereich                |                                                       | °C              | - 35 – 200                                                                          | - 40 – 200                                   | - 30 – 200                               | - 30 – 200                               |  |
| Umgebungstemperaturbereich                                                                  |                           |                                                       | °C              | 5 – 40<br>( ⇔ Kapitel 6.1)                                                          |                                              |                                          |                                          |  |
| Luftfeuchte                                                                                 |                           |                                                       |                 | höchste relative Luftfeuchte 80 % bis 31 °C und bis 40 °C auf 50 % linear abnehmend |                                              |                                          |                                          |  |
| Temperaturber                                                                               | eich bei La               | agerung                                               |                 |                                                                                     | -20                                          | - 44                                     |                                          |  |
| Einstellauflösur                                                                            | ng                        |                                                       | °C              |                                                                                     | 0,1 /                                        | 0,01                                     |                                          |  |
| Anzeigeauflösu                                                                              | ing                       |                                                       | °C              |                                                                                     | 0,                                           | 05                                       |                                          |  |
| Anzeigegenaui                                                                               | gkeit                     |                                                       |                 |                                                                                     | ±0,2 °C ③, add                               | litiv kalibrierbar                       |                                          |  |
| Temperaturkon                                                                               | stanz                     |                                                       | к               | ±0,02                                                                               | ±0,02                                        | ±0,02                                    | ±0,02                                    |  |
| Sicherheitseinr<br>DIN 12876 ①                                                              | ichtung na                | ch                                                    |                 | Klassenbezeichnung: III Kennzeichnung: FL                                           |                                              |                                          |                                          |  |
| Schnittstelle                                                                               |                           |                                                       |                 |                                                                                     | RS 23                                        | 32/485                                   |                                          |  |
| Zusatzfunktion                                                                              | en                        |                                                       |                 |                                                                                     | LCD-Anzeig                                   | e, zweizeilig                            |                                          |  |
|                                                                                             |                           |                                                       |                 | Kompressora                                                                         | automatik u. automa                          | atische Kühlleistung                     | jsanpassung                              |  |
| Heizleistung 230 V; 50/60 Hz<br>115 V; 60 Hz<br>100 V; 50/60 Hz<br>208 V; 60 Hz             |                           |                                                       | kW              | 2,25<br>1,3<br>1,0<br>1,9                                                           |                                              |                                          |                                          |  |
| Kühlleistung (eff.) @20 °C0 °C0 °Cmit Ethanol-10 °Cbei 20 °C-20 °CUmgebungstemperatur-30 °C |                           | 20 °C<br>0 °C<br>-10 °C<br>-20 °C<br>-30 °C<br>-40 °C | kW              | 0,30<br>0,22<br>0,15<br>0,10<br>0,06<br>                                            | 0,50<br>0,42<br>0,36<br>0,27<br>0,14<br>0,04 | 0,30<br>0,23<br>0,19<br>0,13<br>0,04<br> | 0,35<br>0,25<br>0,18<br>0,10<br>0,04<br> |  |
| Pumpentyp                                                                                   |                           | •                                                     |                 | Druckpumpe mit 5 wählbaren Leistungsstufen                                          |                                              |                                          | ufen                                     |  |
| Förderdruck ma                                                                              | ax.@                      |                                                       | bar             | 0.4                                                                                 |                                              |                                          |                                          |  |
| Förderstrom ma                                                                              | ax. ②                     |                                                       | L/min           | 17                                                                                  |                                              |                                          |                                          |  |
| Pumpenanschl                                                                                | üsse                      |                                                       | mm              |                                                                                     | Oliver                                       | n Ø 13                                   |                                          |  |
| Badvolumen m                                                                                | ax.                       |                                                       | L               | 4 - 6                                                                               | 7 – 9,5                                      | 9 – 12                                   | 14 – 20                                  |  |
| Badöffnung (B                                                                               | x T)                      |                                                       | mm              | 150 x 130                                                                           | 200 x 200                                    | 200 x 200                                | 300 x 350                                |  |
| Badtiefe                                                                                    |                           |                                                       | mm              | 160                                                                                 | 160                                          | 200                                      | 160                                      |  |
| Nutztiefe                                                                                   |                           |                                                       | mm              | 140                                                                                 | 140                                          | 180                                      | 140                                      |  |
| Höhe Oberkant                                                                               | e Bad                     |                                                       | mm              | 396                                                                                 | 441                                          | 441                                      | 441                                      |  |
| Abmessungen (B x T x H)                                                                     |                           | mm                                                    | 200 x 400 x 557 | 280 x 400 x 602                                                                     | 250 x 400 x 602                              | 350 x 530 x 602                          |                                          |  |
| Gewicht                                                                                     |                           |                                                       | kg              | 25                                                                                  | 30                                           | 28                                       | 41,5                                     |  |
| Schutzklasse fü<br>Betriebsmittel [<br>(VDE 0140-1)                                         | ür elektrisc<br>DIN EN 61 | he<br>140                                             |                 | Klasse I                                                                            |                                              |                                          |                                          |  |

## **Ecoline Staredition**

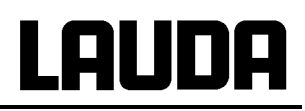

|                                                                                    |                                                                                 |    | RE 207                   | RE 210                     | RE 212                   | RE 220                       |
|------------------------------------------------------------------------------------|---------------------------------------------------------------------------------|----|--------------------------|----------------------------|--------------------------|------------------------------|
| Schutzarten durch Gehäuse<br>DIN EN 60529<br>(IP-Code International<br>Protection) |                                                                                 |    | IP 2 1                   |                            |                          |                              |
| Leistungs-<br>aufnahme                                                             | 230 V; 50 Hz<br>230 V; 60 Hz<br>115 V; 60 Hz<br>100 V; 50/60 Hz<br>208 V; 60 Hz | kW | 2,3<br>2,3<br>1,4<br>1,1 | 2,3<br><br>1,4<br><br>1,95 | 2,3<br>2,3<br>1,4<br>1,1 | 2,3<br>2,3<br>1,4<br>1,2<br> |

| Bestellnummern        | RE 207 | RE 210 | RE 212 | RE 220 |
|-----------------------|--------|--------|--------|--------|
| 230 V ±10 %; 50 Hz    | x      | х      | Х      | x      |
| 230 V ±10 %; 60 Hz    | х      |        | х      | х      |
| 115 V ±10 %; 60 Hz    | x      | x      | х      | x      |
| 100 V ±10 %; 50/60 Hz | х      |        | х      | х      |
| 208 V ±10 %; 60 Hz    |        | x      |        |        |

① FL geeignet f
ür brennbare und nichtbrennbare Fl
üssigkeiten
 ② bei Pumpenleistungsstufe 5
 ③ → Kapitel 1.2 letzter Punkt

#### Technische Änderungen vorbehalten!

## Kältemittel und Füllmenge

Das Gerät enthält fluorierte Treibhausgase.

|                             | Einheit | RE 204 | RE 205 | RE 206 | RE 207 |
|-----------------------------|---------|--------|--------|--------|--------|
| Kältemittel                 |         | R-134A | R-404A | R-134A | R-404A |
| maximales Füllgewicht       | kg      | 0,06   | 0,23   | 0,068  | 0,22   |
| GWP <sub>(100a)</sub> *     |         | 1430   | 3922   | 1430   | 3922   |
| CO <sub>2</sub> -Äquivalent | t       | 0,1    | 0,9    | 0,1    | 0,9    |

|                             | Einheit | RE 210 | RE 212 | RE 220 |
|-----------------------------|---------|--------|--------|--------|
| Kältemittel                 |         | R-404A | R-404A | R-404A |
| maximales Füllgewicht       | kg      | 0,23   | 0,22   | 0,49   |
| GWP <sub>(100a)</sub> *     |         | 3922   | 3922   | 3922   |
| CO <sub>2</sub> -Äquivalent | t       | 0,9    | 0,9    | 1,9    |

| Gerätetyp | Xp (°C) | Tn (s) | Pumpenstufe |
|-----------|---------|--------|-------------|
| RE 204    | 7,0     | 20     | 2           |
| RE 205    | 8,5     | 40     | 3           |
| RE 206    | 4,0     | 20     | 2           |
| RE 207    | 3,0     | 25     | 3           |
| RE 210    | 5,0     | 25     | 4           |
| RE 212    | 4,5     | 30     | 4           |
| RE 220    | 2,0     | 25     | 5           |

Standardeinstellungen für Regelparameter und Pumpe

#### Pumpenkennlinien gemessen mit Wasser

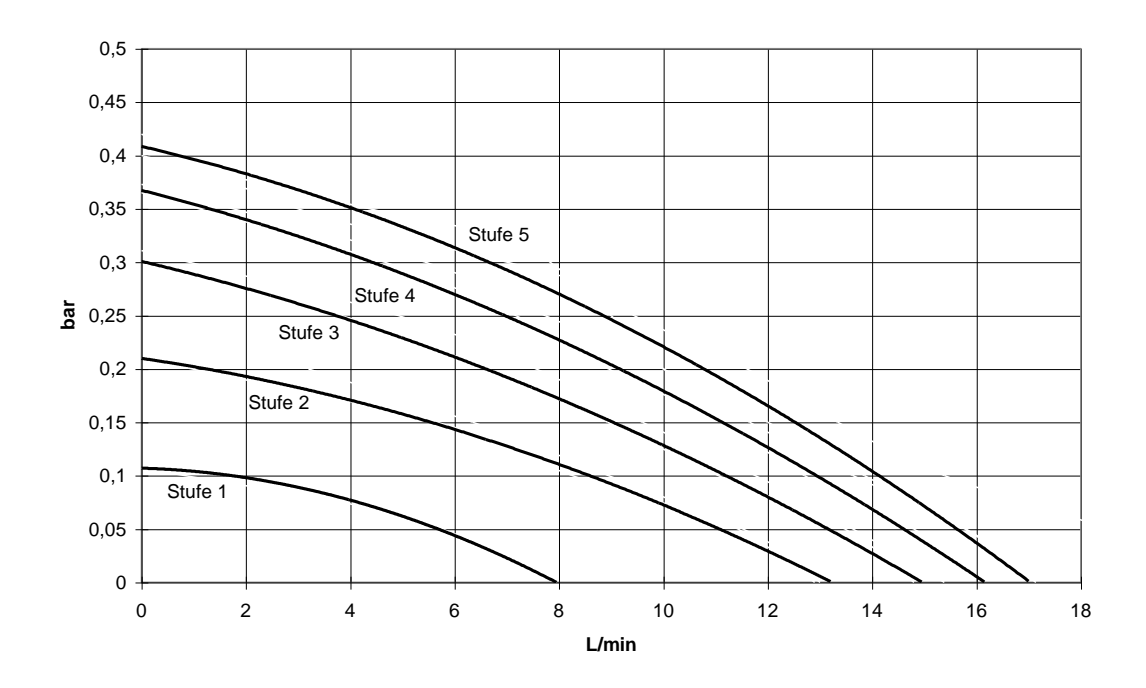

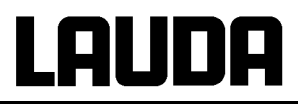

#### Abkühlkurven

gemessen mit Ethanol

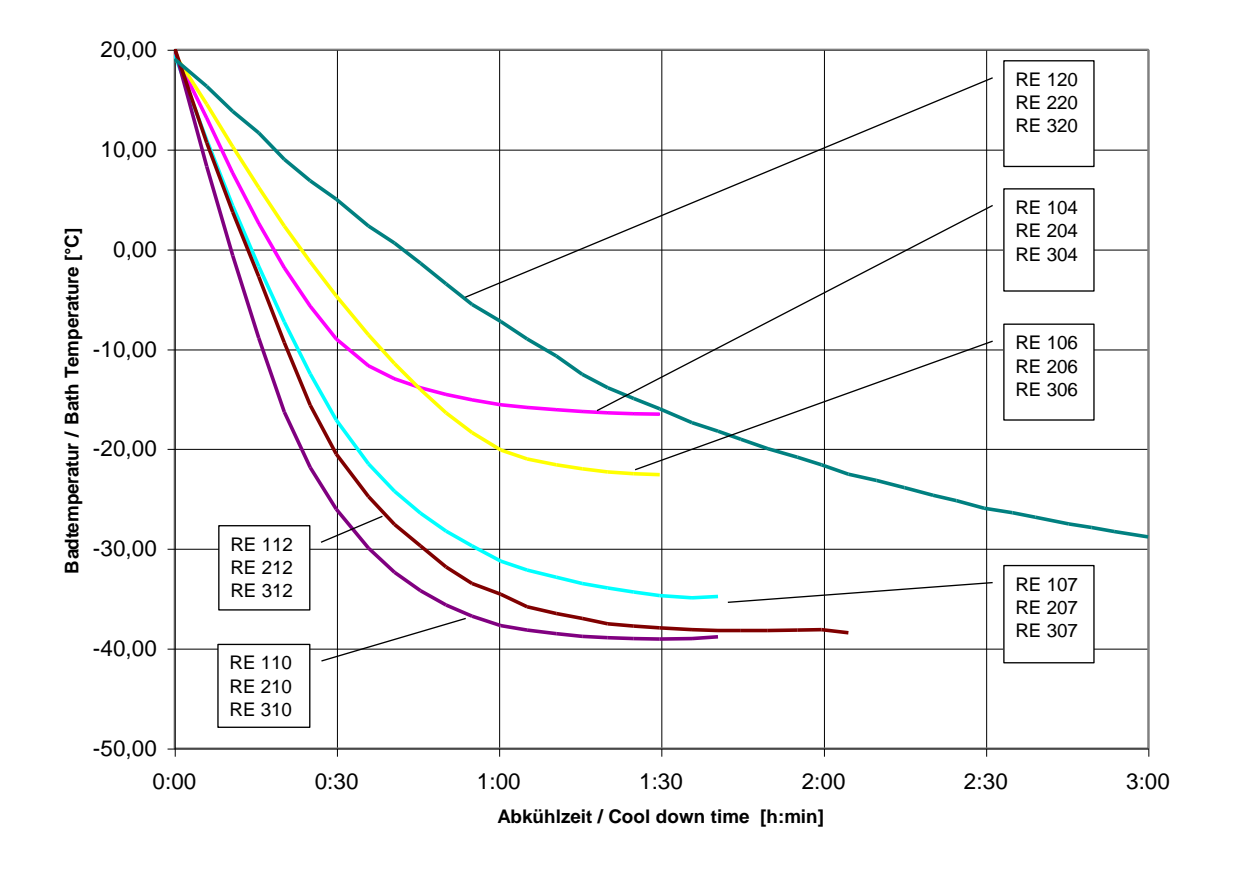

<u>Kühlmittel</u>

Wasser-Glykol 1:1 (bis -25 °C) als Badflüssigkeit Zeit aus Diagramm

= x 1,7

# LAUDA

# 11 Schaltpläne

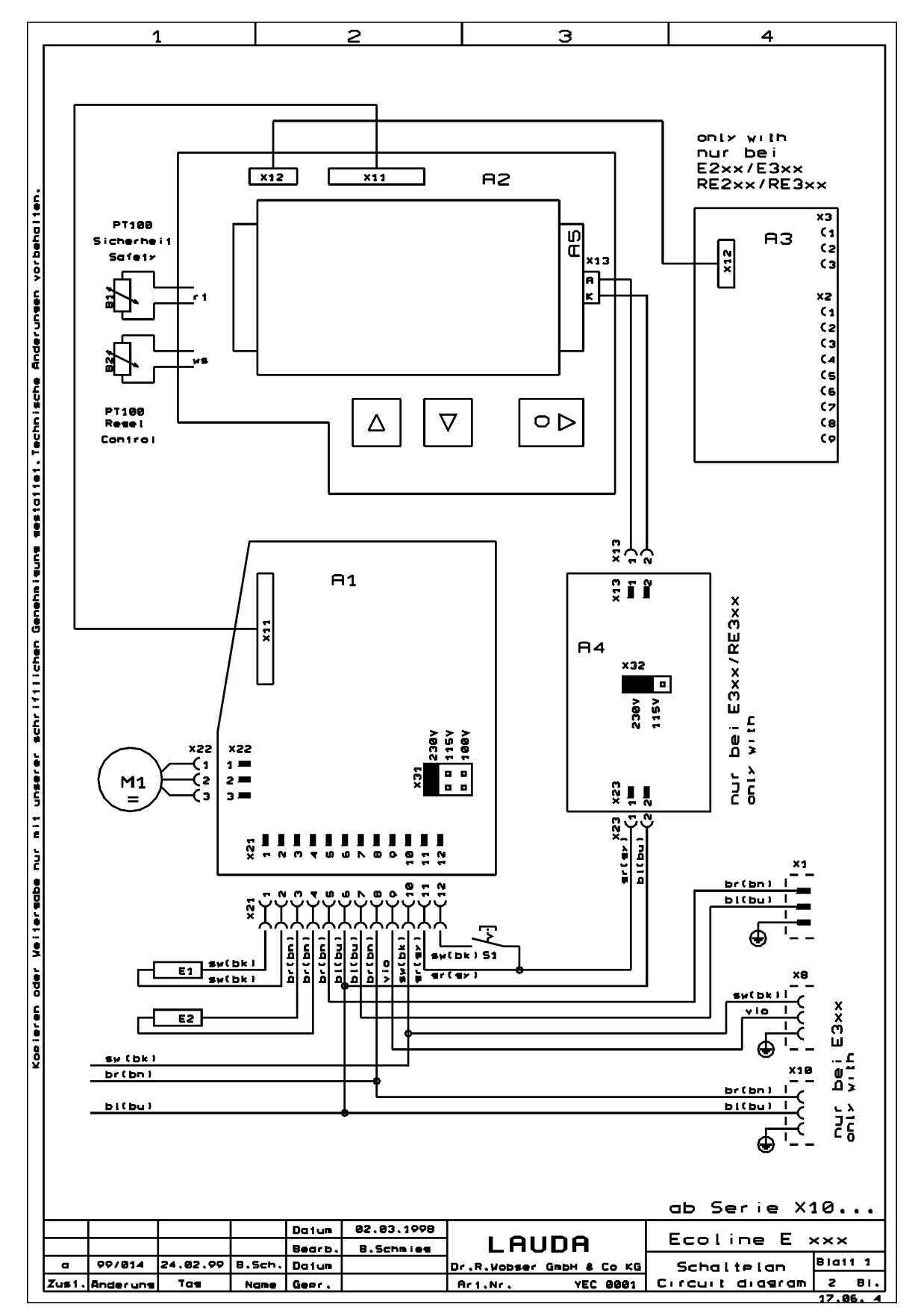

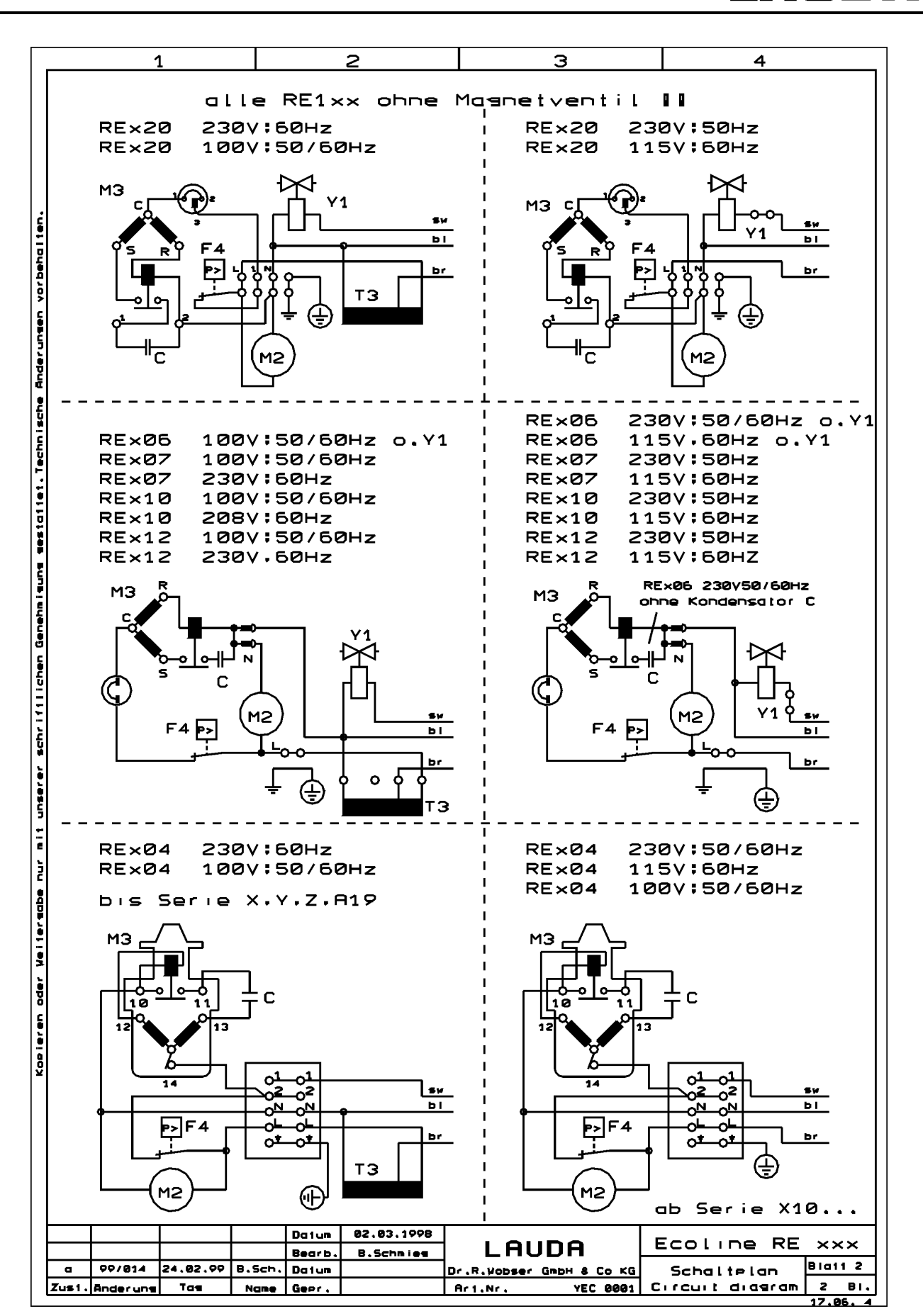

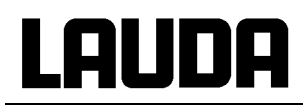

#### 230 V; 50 Hz 🔶 230 V 50/60 Hz 🔶 [230 V; 60 Hz]

ab Seriennummer: 04-0001

|        | A 1<br>A 2<br>A 3<br>A 4<br>A 5                   | Leiterplatte Netz<br>Leiterplatte Anzeige<br>Leiterplatte Schnittste<br>Leiterplatte Netzteil L<br>Leiterplatte LED Back                                        | lle RS 232/RS485<br>ED-Backlight<br>light Display | RE 2xx<br>UL 487-1B<br>UL 488-1B<br>UL 490<br>                                                     |
|--------|---------------------------------------------------|----------------------------------------------------------------------------------------------------|---------------------------------------------------|----------------------------------------------------------------------------------------------------|
|        | B 1<br>B 2                                        | Pt100 Sicherheitskrei<br>Pt100 Istwert                                                                                                    | 5                                                 | ETP 057                                                                                            |
|        | E 1<br>E 2                                        | Heizung 1,5 kW<br>Heizung 2,25 kW                                                                                                    |                                                   | <br>EH 169                                                                                         |
|        | M 1                                               | Pumpenmotor                                                                                                    |                                                   | EM 109                                                                                             |
|        | S 1                                               | Netzschalter                                                                                                    |                                                   | EST 101                                                                                            |
|        | U 3                                               | SSR (BRT22H) Y                                                                                                    | 1 Ausgang von A1                                  |                                                                                                    |
|        | X 1<br>X 2<br>X 8<br>X 10<br>X 13<br>X 21<br>X 23 | Netzanschluss<br>Befestigung<br>Kühlen (Stakei 2)<br>Riegel<br>Kältemaschine (Stake<br>Riegel<br>Federgehäuse 2pol.<br>Steckleiste 12pol.<br>Schraubklemme 2pol | ai 200)                                           | EKN 001<br>2x EQZ 048<br>EQK 004<br>EQZ 006<br>EQD 037<br>EQZ 006<br>EQF 067<br>EQF 079<br>EZK 063 |
| RE x04 | F 4<br>M 2<br>M 3                                 | Druckschalter<br>Kompressor<br>Ventilator                                                                                                    |                                                   | ES 045<br>EMV 050<br>EML 052                                                                       |
| RE x05 | F 4<br>M 2<br>M 3<br>U 3<br>Y 1                   | Druckschalter<br>Kompressor<br>Ventilator<br>SSR (BRT22H) Y<br>Magnetventil                                                                                     | 1 Ausgang von A1                                  | ES 048<br>EMV 056<br>EML 057<br><br>EVM 077                                                        |
| RE x06 | F 4<br>M 2<br>M 3                                 | Druckschalter<br>Kompressor<br>Ventilator                                                                                                    |                                                   | ES 045<br>EMK 186<br>                                                                              |
| RE x07 | F 4<br>M 2<br>M 3<br>U 3<br>Y 1<br>[T 3           | Druckschalter<br>Kompressor<br>Ventilator<br>SSR (BRT22H) Y<br>Magnetventil<br>Trafo                                                                            | 1 Ausgang von A1                                  | ES 045<br>EMV 011<br>EML 042<br><br>EVM 077<br>EIT 125]                                            |
| RE x10 | F 4<br>M 2<br>M 3<br>U 3<br>Y 1                   | Druckschalter<br>Kompressor<br>Ventilator<br>SSR (BRT22H) Y<br>Magnetventil                                                                                     | 1 Ausgang von A1                                  | ES 048<br>EMV 056<br>EML 057<br><br>EVM 077                                                        |
| RE x12 | F 4<br>M 2<br>U 3<br>Y 1<br>[T 3                  | Druckschalter<br>Kompressor<br>Ventilator<br>SSR (BRT22H) Y<br>Magnetventil<br>Trafo                                                                            | 1 Ausgang von A1                                  | ES 045<br>EMV 011<br>EML 042<br><br>EVM 077<br>EIT 125]                                            |
| RE x20 | F 4<br>M 2<br>M 3<br>U 3<br>Y 1<br>[T 3           | Druckschalter<br>Kompressor<br>Ventilator<br>SSR (BRT22H) Y<br>Magnetventil<br>Trafo                                                                            | 1 Ausgang von A1                                  | ES 045<br>EMK 146<br><br>EVM 077<br>EIT 125]                                                       |

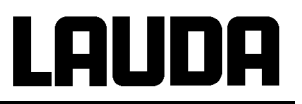

| 115 V; 60 Hz ♦ [100 V; 50/60 Hz] ♦ <i>208 V; 60 Hz</i> |  |
|--------------------------------------------------------|--|
|--------------------------------------------------------|--|

ab Seriennummer: 04-0001

|        | A 1         | Leiterplatte Netz                                 | <b>RE 2xx</b><br>UL 499 |
|--------|-------------|---------------------------------------------------|-------------------------|
|        | A 2         | Leiterplatte Anzeige                              | UL 488-1B               |
|        | A 3<br>A 4  | Leiterplatte Schnittstelle RS 232/RS485           | UL 490                  |
|        | A 5         | Leiterplatte LED-Backlight Display                |                         |
|        | B 1<br>B 2  | Pt100 Sicherheitskreis<br>Pt100 Istwert           | ETP 057                 |
|        | E 1         | Heizung 1,3 kW bei 115V<br>1,0 kW bei 100V        | EH 171                  |
|        | M 1         | Pumpenmotor                                       | EM 109                  |
|        | S 1         | Netzschalter                                      | EST 101                 |
|        | U 3         | SSR (BRT22H) Y 1 Ausgang von A1                   |                         |
|        | X 1         | Netzanschluss                                     | EKN 003                 |
|        | X 2<br>X 8  | Befestigung<br>Küblen (Stakei 2)                  | 2x EQZ 048              |
|        | X 0         | Riegel                                            | EQX 004                 |
|        | X 10        | Kältemaschine (Stakei 200)                        | EQD 037                 |
|        | X 13        | Federgehäuse 2pol.                                | EQZ 008<br>EQF 067      |
|        | X 21        | Steckleiste 12pol.                                | EQF 079                 |
|        | X 23        | Schraubkiemme 2poi.                               | EZK 063                 |
| RE x04 | F 4<br>M 2  | Druckschalter<br>Kompressor                       | ES 045<br>FMV 049       |
|        | M 3         | Ventilator                                        | EML 051                 |
| RE x05 | F 4         | Druckschalter                                     | ES 048                  |
|        | M 2         | Kompressor                                        | EMV 055                 |
|        | M 3         | Ventilator<br>SSR (BRT22H) Y 1 Ausgang yon A1     | EML 056                 |
|        | Y 1         | Magnetventil                                      | EVM 079                 |
| RE x06 | F 4         | Druckschalter                                     | ES 045                  |
|        | M 2         | Kompressor                                        | EMK 187                 |
|        | [T 3        | Trafo                                             | EIT 122]                |
| RE x07 | F 4         | Druckschalter                                     | ES 045                  |
|        | M 2         | Kompressor                                        | EMV 012                 |
|        | M 3         | Ventilator                                        | EML 033                 |
|        | U 3<br>Y 1  | SSR (BR I 22H) Y 1 Ausgang von A1<br>Magnetventil | <br>FVM 079             |
|        | [T 3        | Trafo                                             | EIT 122]                |
| RE x10 | F 4         | Druckschalter                                     | ES 048                  |
|        | M 2         | Kompressor                                        | EMV 055                 |
|        | M 2<br>M 3  | Kompressor                                        | EMV 057                 |
|        | M 3         | Ventilator                                        | EML 050                 |
|        | U 3         | SSR (BRT22H) Y 1 Ausgang von A1                   |                         |
|        | Y 1         | Magnetventil<br>Magnet ventil                     | EVM 079                 |
|        | ΤI          | Magnetventin                                      |                         |
| RE x12 | F 4         | Druckschalter                                     | ES 045                  |
|        | M 2<br>M 3  | Kompressor<br>Ventilator                          | EV 012<br>EML 033       |
|        | U 3         | SSR (BRT22H) Y 1 Ausgang von A1                   |                         |
|        | Y1          | Magnetventil                                      | EVM 079                 |
|        | [13         | I rato                                            | EII 122]                |
| RE x20 | F 4<br>M 2  | Druckschalter<br>Kompressor                       | ES 045                  |
|        | M 3         | Ventilator                                        |                         |
|        | U 3         | SSR (BRT22H) Y 1 Ausgang von A1                   |                         |
|        | Ү 1<br>[Т 3 | magnetventii<br>Trafo                             | EVM 079<br>FIT 1221     |
|        | L . 🗸       |                                                   | ]                       |

# LAUDA

# 12 Rohrleitungspläne

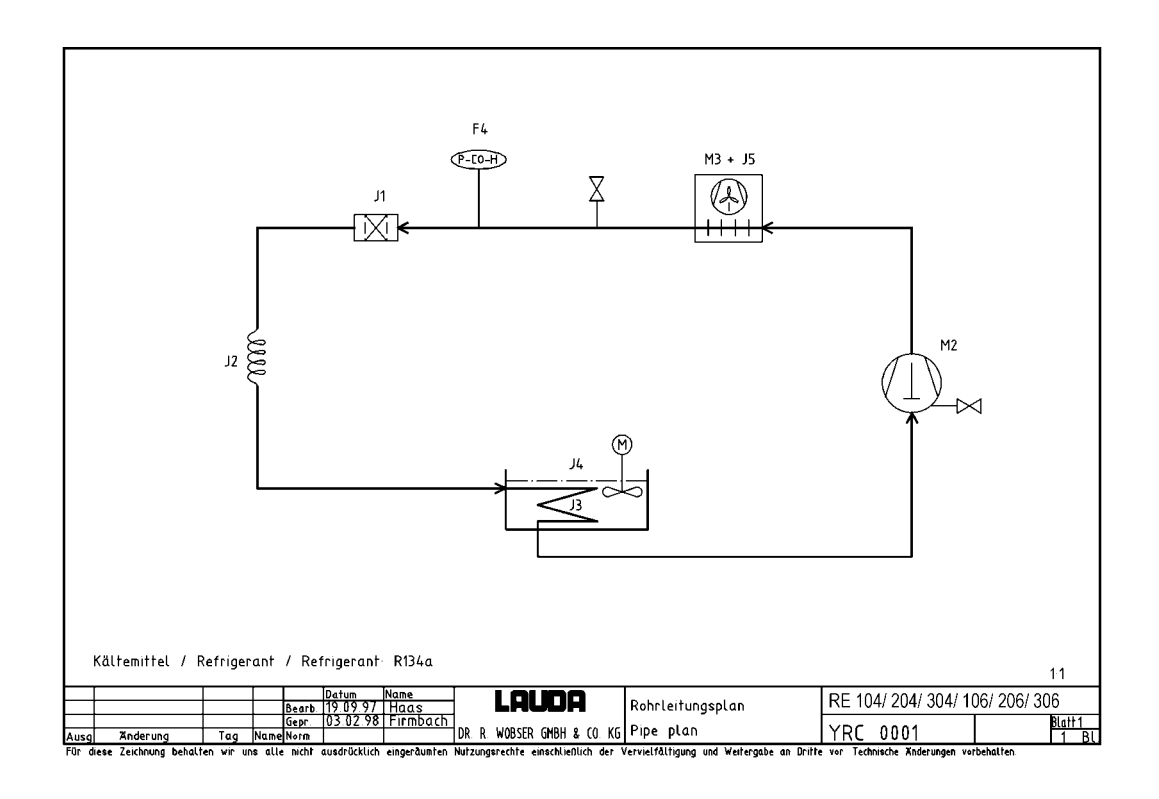

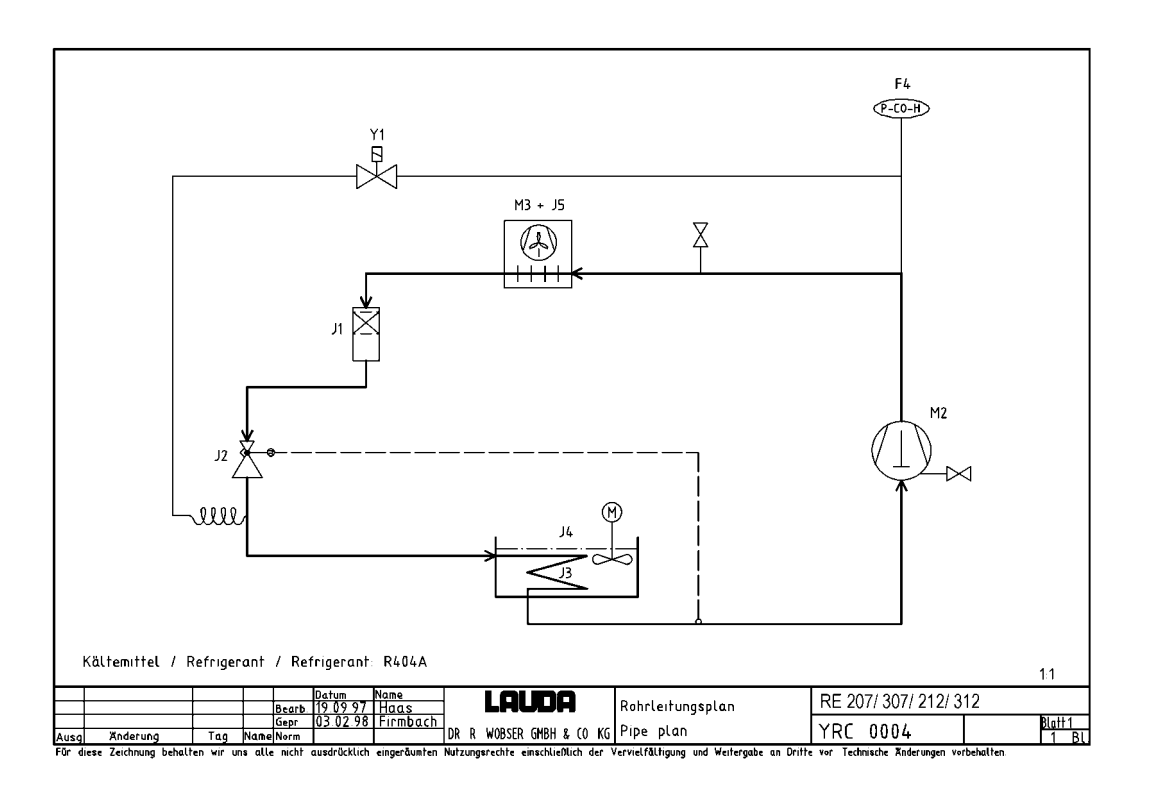

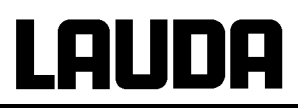

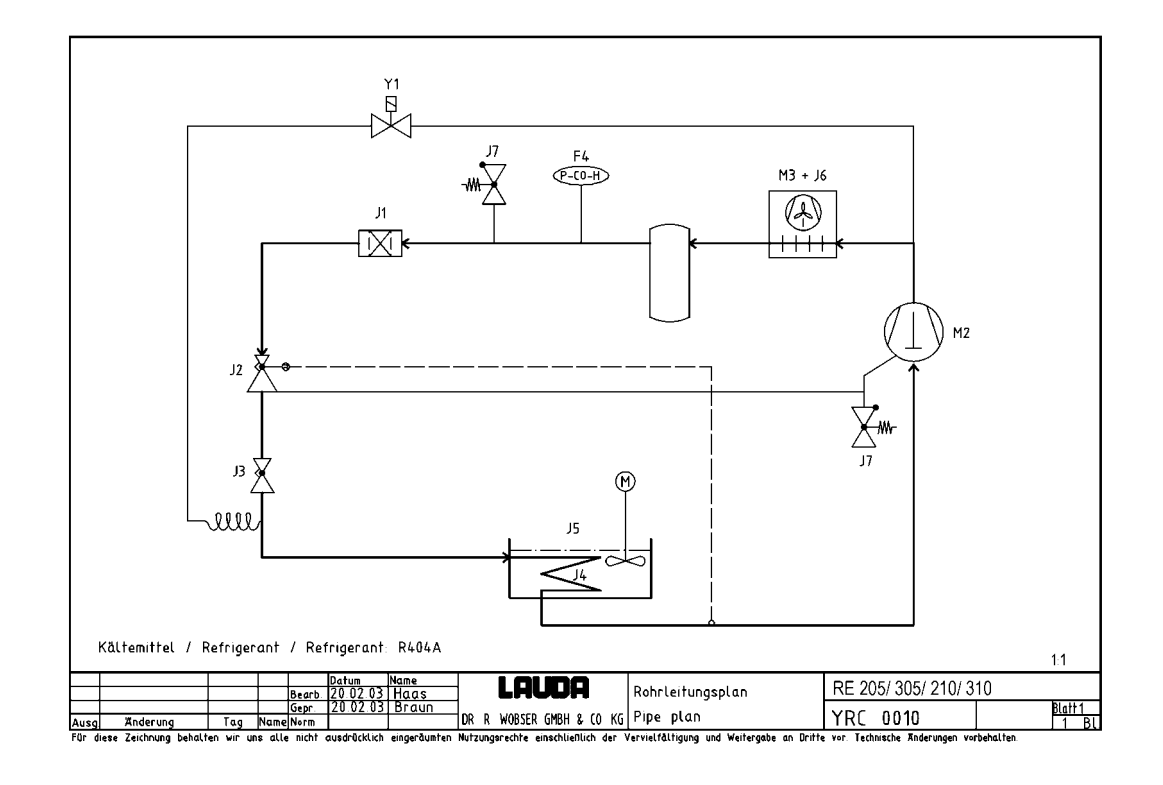

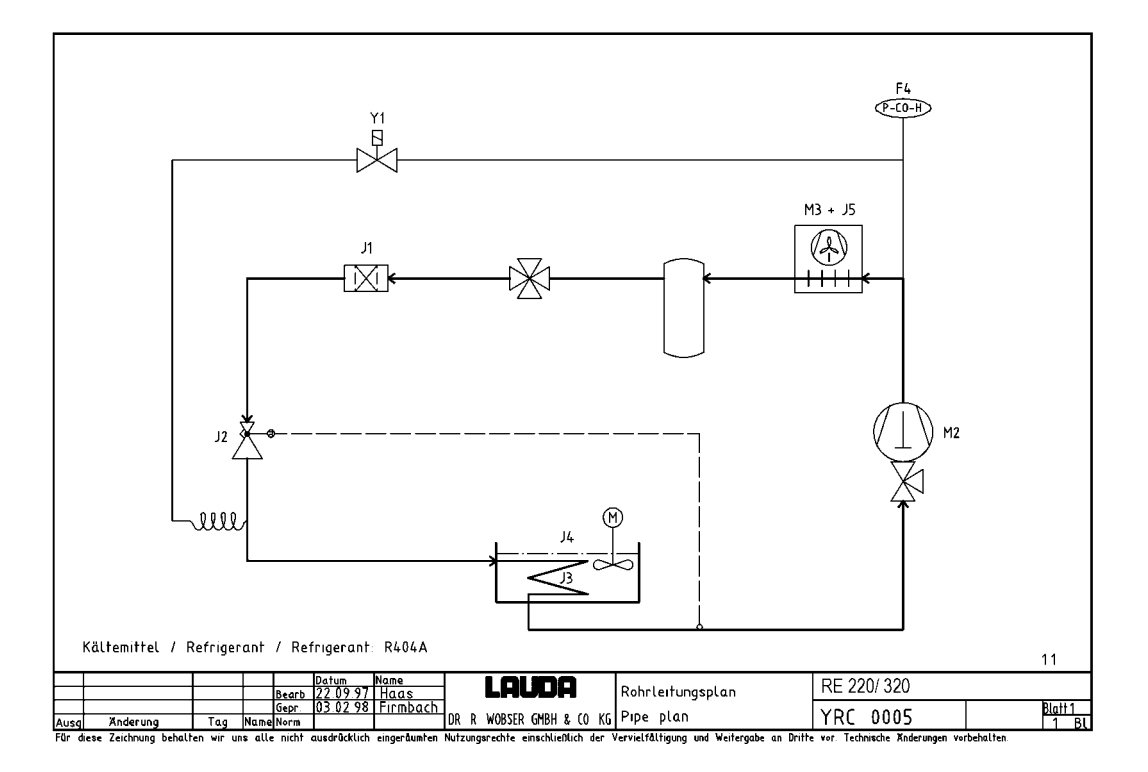

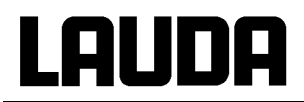

| 230 V; 5 | 50 Hz ♦ 230 V | 50/60 Hz ♦ [230 V; 60 Hz]      | ab Seriennummer: 04-0001 |  |  |
|----------|---------------|--------------------------------|--------------------------|--|--|
| RE 204   | F 4           | Druckschalter                  | ES 045                   |  |  |
|          | M 2           | Kompressor                     | EMV 050                  |  |  |
|          | M 3           | Ventilator                     | EML 052                  |  |  |
|          | J 1           | Filtertrockner                 | EO 003                   |  |  |
|          | J 2           | Kapillare                      | HKA 114                  |  |  |
|          | J 3           | Verdampfer                     |                          |  |  |
|          | J 4           | Bad                            |                          |  |  |
| RE 205   | F 4           | Druckschalter                  | ES 048                   |  |  |
|          | M 2           | Kompressor                     | EMV 056                  |  |  |
|          | M 3           | Ventilator                     | EML 057                  |  |  |
|          | J 1           | Sammlertrockner                | EO 044                   |  |  |
|          | J 2           | Einspritzventil                | EVE 128                  |  |  |
|          | J 3           | Einspritzventil                | EVE 135                  |  |  |
|          | J 4           | Verdampfer                     |                          |  |  |
|          | J 5           | Bad                            |                          |  |  |
|          | J 6           | Verflüssiger                   | EOW 089                  |  |  |
|          | Y 1           | Magnetventil                   | EVM 077                  |  |  |
| RE 206   | F 4           | Druckschalter                  | ES 045                   |  |  |
|          | M 2+M 3+J 5   | Kälteaggregat                  | EMK 186                  |  |  |
|          | J 1           | Filtertrockner                 | EO 003                   |  |  |
|          | J 2           | Kapillare                      | HKA 114                  |  |  |
|          | J 3           | Verdampfer                     |                          |  |  |
|          | J 4           | Bad                            |                          |  |  |
| RE 207   | F 4           | Druckschalter                  | ES 045                   |  |  |
|          | M 2           | Kompressor                     | EMV 011                  |  |  |
|          | M 3           | Ventilator                     | EML 042                  |  |  |
|          | J 1           | Sammlertrockner                | EO 040                   |  |  |
|          | J 2           | Einspritzventil                | EVE 111                  |  |  |
|          | J 3           | Verdampfer                     |                          |  |  |
|          | J 4           | Bad                            |                          |  |  |
|          | J 5           | Verflüssiger                   | EOW 085                  |  |  |
|          | Y 1           | Magnetventil                   | EVM 077                  |  |  |
|          | [T 3          | Trafo                          | EIT 125]                 |  |  |
| RE 210   | F 4           | Druckschalter                  | ES 048                   |  |  |
|          | M 2           | Kompressor                     | EMV 056                  |  |  |
|          | M 3           | Ventilator                     | EML 057                  |  |  |
|          | J 1           | Sammlertrockner                | EO 044                   |  |  |
|          | J 2           | Einspritzventil                | EVE 128                  |  |  |
|          | J 3           | Einspritzventil                | EVE 135                  |  |  |
|          | J 4           | Verdampfer                     |                          |  |  |
|          | J 5           | Bad                            |                          |  |  |
|          | J 6           | Verflüssiger                   | EOW 089                  |  |  |
|          | Y 1           | Magnetventil                   | EVM 077                  |  |  |
| RE 212   | F 4           | Druckschalter                  | ES 045                   |  |  |
|          | M 2           | Kompressor                     | EMV 011                  |  |  |
|          | M 3           | Ventilator                     | EML 042                  |  |  |
|          | J 1           | Sammlertrockner                | EO 040                   |  |  |
|          | J 2           | Einspritzventil                | EVE 111                  |  |  |
|          | J 3           | Verdampfer                     |                          |  |  |
|          | J 4           | Bad                            |                          |  |  |
|          | Y 1           | Magnetventil                   | EVM 077                  |  |  |
|          | [T 3          | Trafo                          | EIT 125]                 |  |  |
| 2E 220   | F 4           | Druckschalter                  | ES 0/5                   |  |  |
| NE 220   |               | Liuursuidilei<br>Kältoogarogat |                          |  |  |
|          | M 2+M 3+J 5   |                                | EMK 146                  |  |  |
|          | JT            |                                | EU 041                   |  |  |
|          | J Z           |                                | EVE 112                  |  |  |
|          | J 3           | veraampter                     |                          |  |  |
|          | J 4<br>∨ 1    | Dau<br>Magnatyontil            |                          |  |  |
|          | I I<br>T 2    | Trofo                          |                          |  |  |
|          | [13           | TIAIU                          | EII 120]                 |  |  |

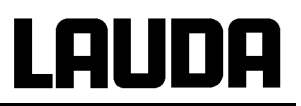

| 115 V; 6 | 0 Hz ♦ [100 V          | 50/60 Hz] ◆ 208 V; 60 Hz          | ab Seriennummer: 04-000 |
|----------|------------------------|-----------------------------------|-------------------------|
| RE 204   | F 4                    | Druckschalter                     | ES 045                  |
|          | M 2                    | Kompressor                        | EMV 049                 |
|          | M 3                    | Ventilator                        | EML 051                 |
|          | J 1                    | Filtertrockner                    | EO 003                  |
|          | J 2                    | Kapillare                         | HKA 114                 |
|          | J 3                    | Verdampfer                        |                         |
|          | J 4                    | Bad                               |                         |
| RE 205   | F 4                    | Druckschalter                     | ES 048                  |
|          | M 2                    | Kompressor                        | EMV 055                 |
|          | M 3                    | Ventilator                        | EML 056                 |
|          | J 1                    | Sammlertrockner                   | EO 044                  |
|          | J 2                    | Einspritzventil                   | EVE 128                 |
|          | J 3                    | Einspritzventil                   | EVE 135                 |
|          | J 4                    | Verdampfer                        |                         |
|          | J 5                    | Bad                               |                         |
|          | J 6                    | Verflüssiger                      | EOW 089                 |
|          | Y 1                    | Magnetventil                      | EVM 079                 |
| ₹E 206   | F 4                    | Druckschalter                     | ES 045                  |
|          | M 2+M 3+J 5            | Kälteaggregat                     | EMK 187                 |
|          | J 1                    | Filtertrockner                    | EO 003                  |
|          | J 2                    | Kapillare                         | HKA 114                 |
|          | J 3                    | Verdampfer                        |                         |
|          | J 4                    | Bad                               |                         |
|          | [T 3                   | Trafo                             | EIT 122]                |
| RE 207   | F 4                    | Druckschalter                     | ES 045                  |
|          | M 2                    | Kompressor                        | EMV 012                 |
|          | M 3                    | Ventilator                        | EML 033                 |
|          | J 1                    | Sammlertrockner                   | EO 040                  |
|          | J 2                    | Einspritzventil                   | EVE 111                 |
|          | J 3                    | Verdampfer                        |                         |
|          | J 4                    | Bad                               |                         |
|          | J 5                    | Verflüssiger                      | EOW 085                 |
|          | Y 1                    | Magnetventil                      | EVM 079                 |
|          | [T 3                   | Trafo                             | EIT 122]                |
| RE 210   | F 4                    | Druckschalter                     | ES 048                  |
|          | M 2                    | Kompressor                        | EMV 055                 |
|          | M 2                    | Kompressor                        | EMV 057                 |
|          | M 3                    | Ventilator                        | EML 056                 |
|          | M 3                    | Ventilator                        | EML 057                 |
|          | J 1                    | Sammlertrockner                   | EQ 044                  |
|          | 12                     | Finspritzventil                   | EVE 128                 |
|          | 13                     | Finspritzventil                   | EVE 135                 |
|          | .14                    | Verdampfer                        |                         |
|          | 15                     | Bad                               |                         |
|          | 16                     | Verflüssiger                      |                         |
|          | V 1                    | Magnetventil                      | EUW 003                 |
|          | Y 1                    | Magnetventil                      | EVM 079                 |
| F 212    | F 4                    | Druckschalter                     | FS 045                  |
| 1 -      | <br>М 2                | Kompressor                        | E0 040                  |
|          | M3                     | Ventilator                        |                         |
|          | 11                     | Sammlertrockner                   |                         |
|          | 10                     | Sammenuooniei                     |                         |
|          | J Z<br>1 2             | Vordampfor                        |                         |
|          | J J<br>  A             | Pod                               |                         |
|          | J 4<br>V 1             | Dau<br>Magnatuantil               |                         |
|          | T 3                    | Trafo                             | EVM 079<br>EIT 1221     |
| F 220    | F 4                    | Druckschalter                     | FS 0/15                 |
|          | <br>M 2 M 3 I 5        | Kälteannrenat                     |                         |
|          | IVI ∠+IVI 3+J 3<br>I 1 | Filtortrockpor                    |                         |
|          | J I<br>10              | r mertruoknier<br>Einepritzvontil |                         |
|          | JZ                     |                                   | EVE 112                 |
|          | JJ                     | verdamprer                        |                         |
|          | J 4                    | Dau<br>Ma an atuantil             |                         |
|          | Ϋ́Ί<br>ΓΤΟ             |                                   | EVM 0/9                 |
|          | 113                    | I rato                            | EIT 1221                |

# **BESTÄTIGUNG / CONFIRMATION / CONFIRMATION**

| IC | no |
|----|----|
|    | ЫП |

#### An / To / A:

| LAUDA Dr. R. Wobser       | •       | LAUDA Service Center  | • | Fax: +49 (0) 9343 - 503-222 |
|---------------------------|---------|-----------------------|---|-----------------------------|
| Von / From / De :         |         |                       |   |                             |
| Firma / Company / Entrep  | rise:   |                       |   |                             |
| Straße / Street / Rue:    |         |                       |   |                             |
| Ort / City / Ville:       |         |                       |   |                             |
| Tel.:                     |         |                       |   |                             |
| Fax:                      |         |                       |   |                             |
| Betreiber / Responsible p | erson / | Personne responsable: |   |                             |

Hiermit bestätigen wir, daß nachfolgend aufgeführtes LAUDA-Gerät (Daten vom Typenschild): We herewith confirm that the following LAUDA-equipment (see label): Par la présente nous confirmons que l'appareil LAUDA (voir plaque signalétique):

| Тур / Туре / Туре : | Serien-Nr. / Serial no. / No. de série: |
|---------------------|-----------------------------------------|
|                     |                                         |
|                     |                                         |

mit folgendem Medium betrieben wurde was used with the below mentioned media a été utilisé avec le liquide suivant

#### Darüber hinaus bestätigen wir, daß das oben aufgeführte Gerät sorgfältig gereinigt wurde, die Anschlüsse verschlossen sind, und sich weder giftige, aggressive, radioaktive noch andere gefährliche Medien in dem Gerät befinden.

Additionally we confirm that the above mentioned equipment has been cleaned, that all connectors are closed and that there are no poisonous, aggressive, radioactive or other dangerous media inside the equipment.

D'autre part, nous confirmons que l'appareil mentionné ci-dessus a été nettoyé correctement, que les tubulures sont fermées et qu'il n'y a aucun produit toxique, agressif, radioactif ou autre produit nocif ou dangeureux dans la cuve.

| Stempel<br>Seal / Cachet. | Datum<br>Date / Date | Betreiber<br>Responsible person / Personne responsable |
|---------------------------|----------------------|--------------------------------------------------------|
|                           |                      |                                                        |
|                           |                      |                                                        |
|                           |                      |                                                        |

| Formblatt / Form / Formulaire:     | 1 |
|------------------------------------|---|
| Erstellt / published / établi:     |   |
| ÄndStand / config-level / Version: | ( |
| Datum / date:                      | ; |

Unbedenk.doc LSC 0.1 30.10.1998 LAUDA DR. R. WOBSER GmbH & Co. KG Pfarrstraße 41/43 Tel: D - 97922 Lauda-Königshofen Fax: Internet: http://www.lauda.de E-ma

Tel: +49 (0)9343 / 503-0 Fax: +49 (0)9343 / 503-222 E-mail: info@lauda.de

LAUDA DR. R. WOBSER GMBH & CO. KG Postfach 1251 · 97912 Lauda-Königshofen · Deutschland Tel.: +49 (0)9343 503-0 · Fax: +49 (0)9343 503-222 E-Mail: info@lauda.de · Internet: www.lauda.de